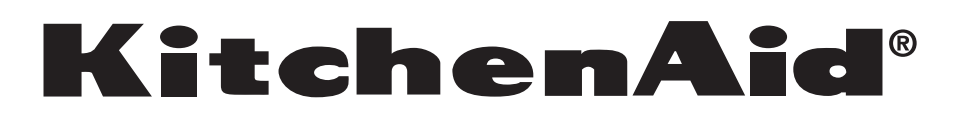

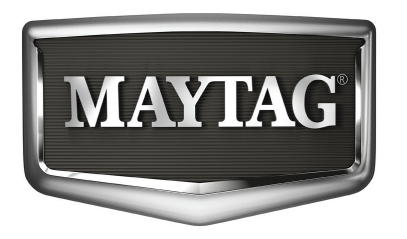

| KitchenAid and Maytag 25' SXS<br>Refrigerators |
|------------------------------------------------|
| Models:                                        |
| KSRJ25FXBL                                     |
| KSRJ25FXMS                                     |
| KSRJ25FXMT                                     |
| MSD2559XEB                                     |
| MSD2559XEM                                     |
| MSD2559XEW                                     |

**Home Appliances** 

Prepared by: WHIRLPOOL CONSUMER CARE

March 2010

PART NO. W10326038

### FORWARD

The following service update information is provided to make you more knowledgeable about KitchenAid and Maytag refrigerators.

Service update information is designed for the experienced service specialist. It keeps you advised of the most recent improvements and product changes, and allows you to service these products more efficiently.

WHIRLPOOL CORPORATION assumes no responsibility for any repairs made on our products by anyone other than authorized In-Home Service Professionals.

®Registered trademark/™ Trademarks of Whirlpool, U.S.A., KitchenAid, U.S.A., Jenn-Air, U.S.A., or Maytag Corporation or its related companies.

© 2010 All rights reserved.

Whirlpool Corporation, Benton Harbor, MI 49022

# TABLE OF CONTENTS

| KITCHENAID AND MAYTAG 25' SXS AKA ACCELERATOR   | Page 1     |
|-------------------------------------------------|------------|
| Model Number Description                        | Page 1     |
| Dimensions                                      | Page 1     |
| Flush Dispenser with Stealth Software           | Page 2     |
| User Interface Blue and Amber                   | Page 2     |
| Attaching or Removing Handles                   | Page 3     |
| Removing Freezer Door                           | Page 4-5   |
| Connecting Water Line                           | Page 6     |
| Machine Compartment                             | Page 7     |
| Freezer Compartment -FC                         | Page 8     |
| New Ice Bin Release                             | Page 8     |
| Auger Motor Coupling                            | Page 9     |
| Removing Auger Motor                            | Page 10    |
| Flush Mount Dispenser                           | Page 11    |
| "Victoria"                                      | Page 11    |
| Removing User Interface                         | Page 12    |
| Removing Dispenser Assembly                     | Page 13    |
| Removing Dispenser Back Guard                   | Page 13    |
| Removing Dispenser Switches                     | Page 14    |
| Control Board Assembly                          | Page 15    |
| Control and Power Supply Boards                 | Page 16    |
| Power Supply Board                              | Page 16    |
| Control Board Connector Identification          | Page 17    |
| Control Board Input and Output Voltages/Signals | Page 18    |
| KITCHENAID STEALTH CONTROL OVERVIEW AND         |            |
| PROGRAMMING INSTRUCTIONS                        | Page 19-30 |
| Service Diagnostics Mode                        | Page 31-33 |
| Service Sheet                                   | Page 34-35 |
| Wiring Diagram                                  | Page 36-38 |

# KITCHENAID AND MAYTAG 25' SXS REFRIGERATORS

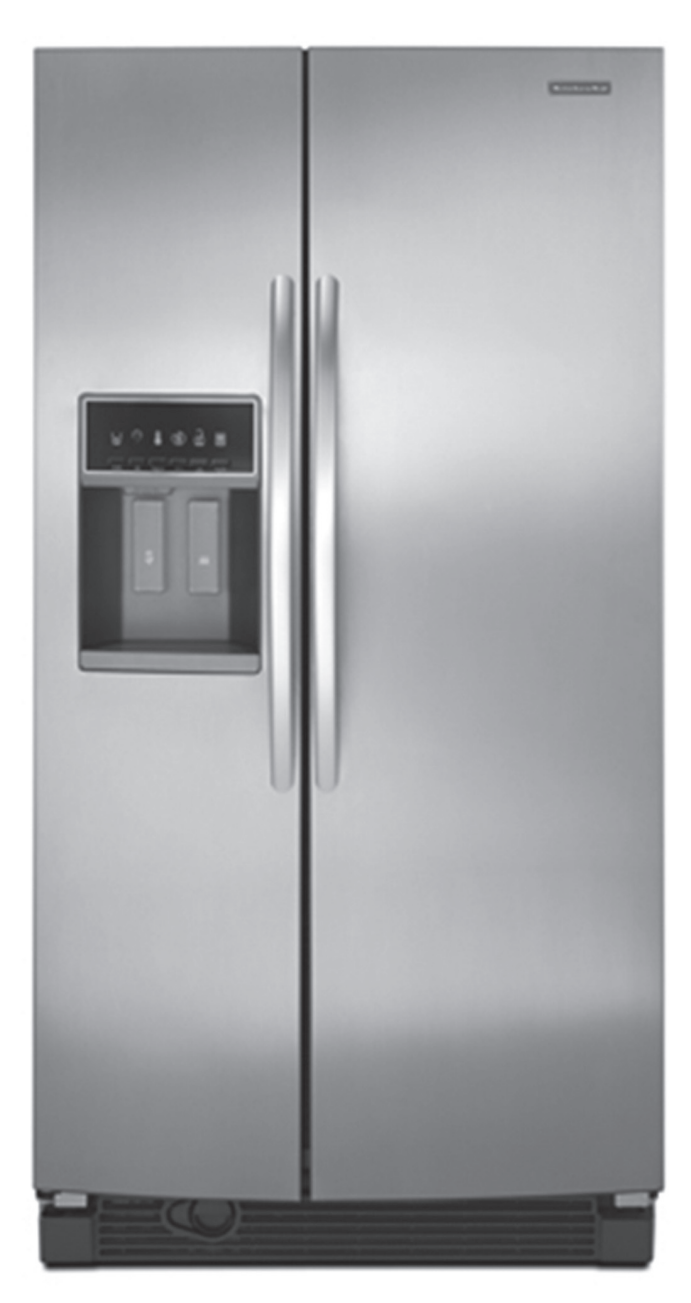

#### **Model Number Description\***

| KSRJ25FXBL | 25' SXS DISPENSING |
|------------|--------------------|
| KSRJ25FXMS | 25' SXS DISPENSING |
| KSRJ25FXMT | 25' SXS DISPENSING |
| MSD2559XEB | 25' SXS DISPENSING |
| MSD2559XEM | 25' SXS DISPENSING |
| MSD2559XEW | 25' SXS DISPENSING |
|            |                    |

| <u>Dimensions</u>              | <u>Inches</u> |
|--------------------------------|---------------|
| Capacity                       | 25.400        |
| Carton Depth                   | 36 1/4        |
| Carton Height                  | 71 1/4        |
| Carton Width                   | 37 1/4        |
| Cutout Depth (in)              | 28 7/8        |
| Cutout Height (in)             | 70 1/4        |
| Cutout Width (in)              | 36            |
| Depth                          | 33 3/4        |
| Height                         | 69 3/4        |
| Width                          | 35 1/2        |
| Depth Closed Excluding Handles | 30 15/16      |
| Depth Closed Including Handles | 33 3/4        |
| Depth Excluding Doors          | 29 1/4        |
| Depth With Door Open 90 Degree | 48 7/8        |
| Height To Top Of Cabinet       | 68 7/8        |
| Height To Top Of Door Hinge    | 69 3/4        |
| Width Doors Open 90 Degrees    | 44 1/2"       |
| Width of Cabinet Only          | 35 1/2        |
| Width with Doors Closed        | 35 1/2        |
| Gross Weight                   | 295 lbs.      |

### Flush Dispenser with Stealth Software

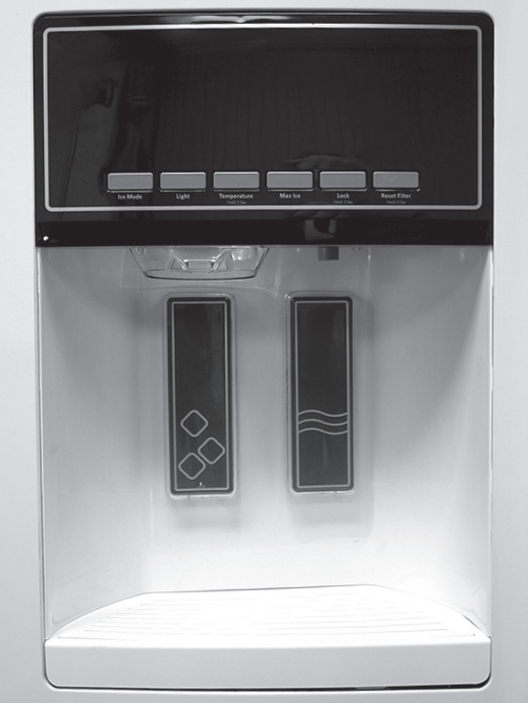

Flush Dispenser (AKA Victoria) with Stealth Software.

# **User Interface Blue and Amber**

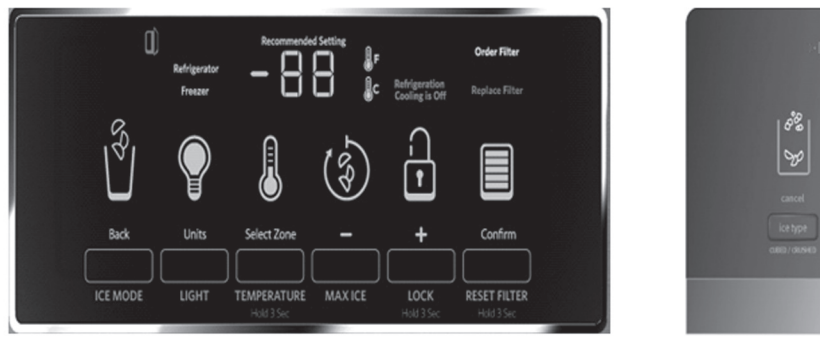

Blue

KitchenAid

Maytag

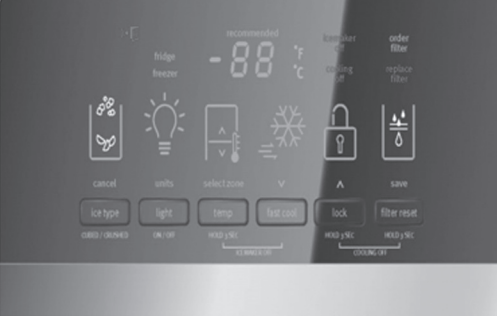

Amber

Although the Maytag icons are slightly different and the LED color is amber the controls function the same.

### **Attaching or Removing Handles**

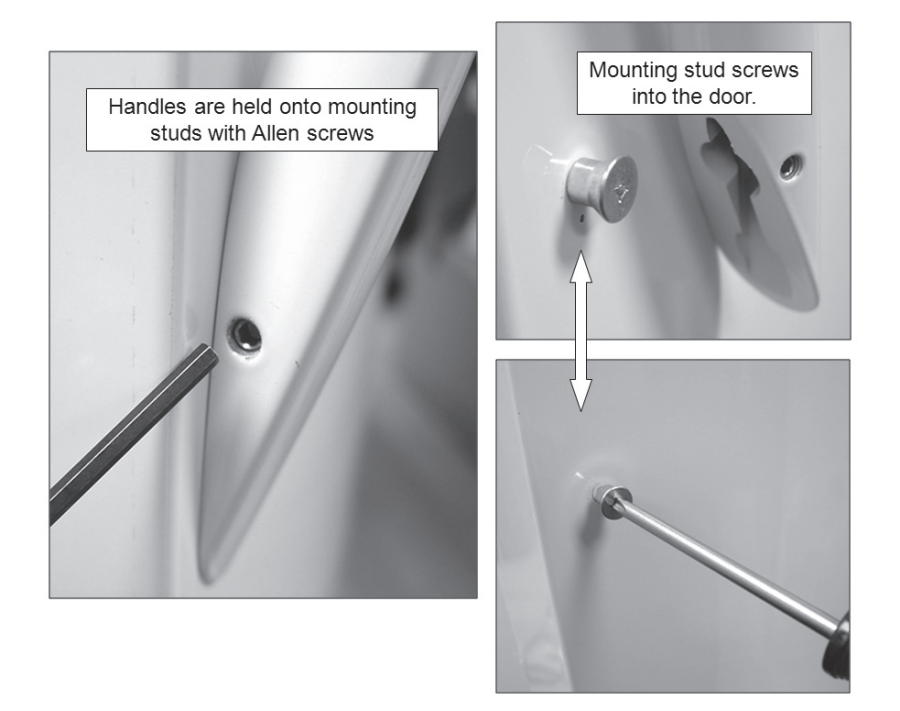

KitchenAid handles are held onto mounting studs with Allen screws.

Maytag handles snap off by lifting handle. The mounting studs screw into door skin.

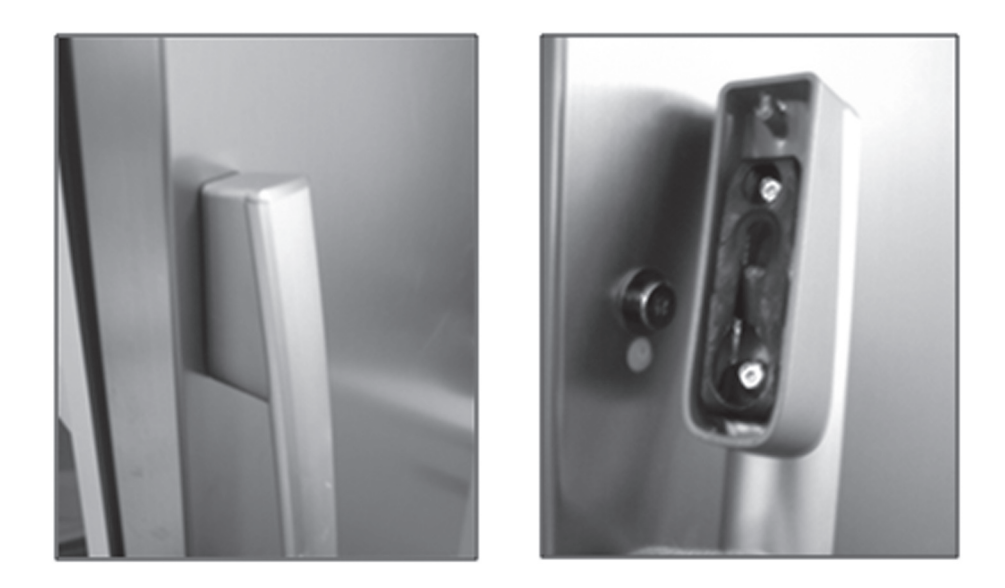

Maytag Handle Removal: Grasp handle with two hands and lift/jerk up.

### **Removing Freezer Door**

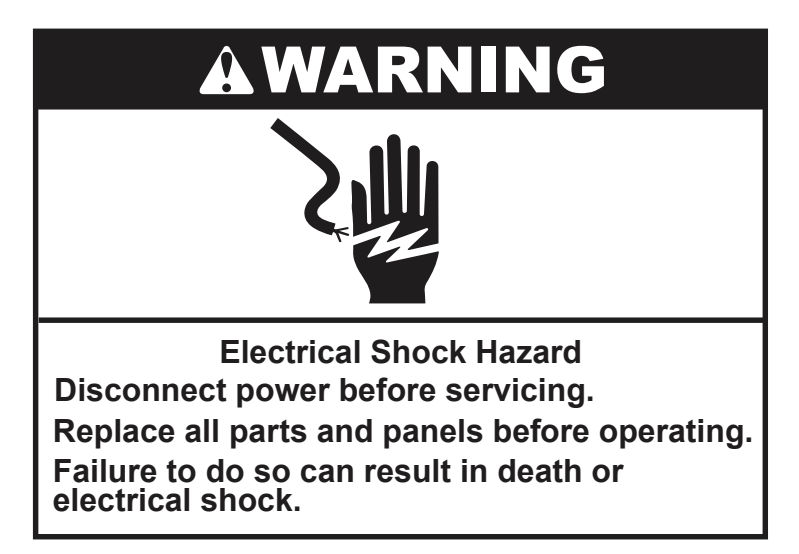

1. Unplug refrigerator or disconnect from power."

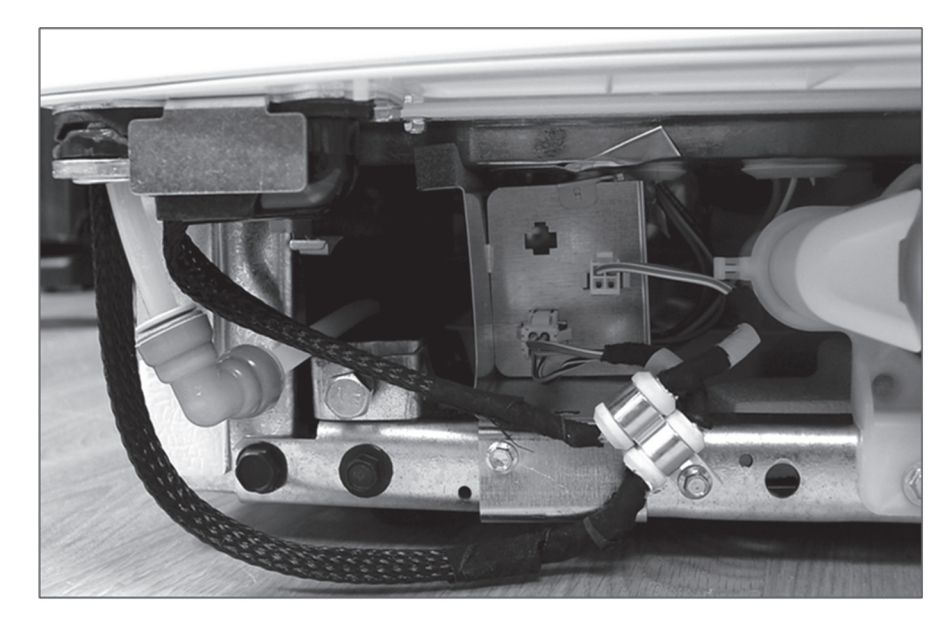

2. Disconnect wiring harnesses and water line.

### **Removing Freezer Door (continued)**

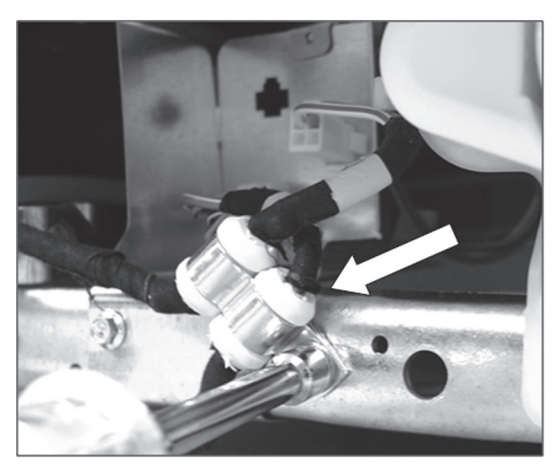

3. Remove screw and mounting bracket.

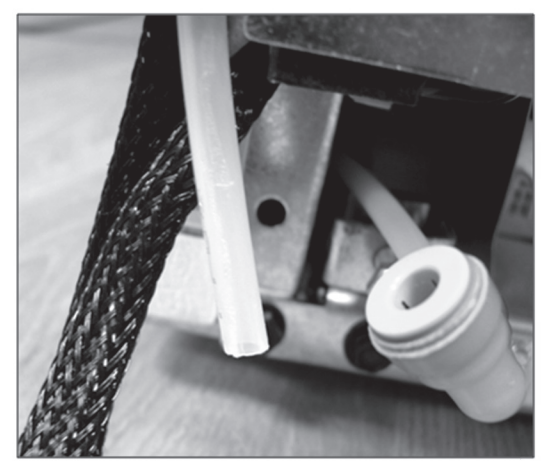

4. Disconnect water tube.

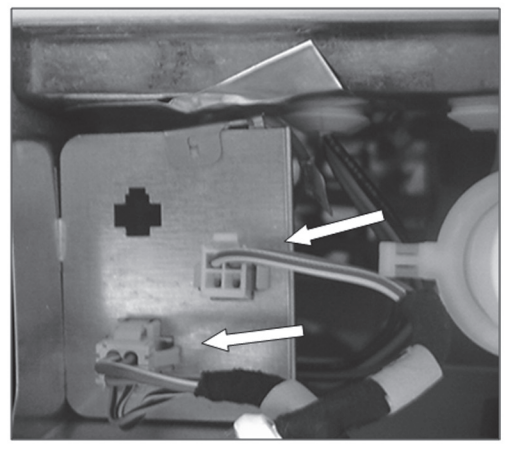

5. Disconnect harnesses.

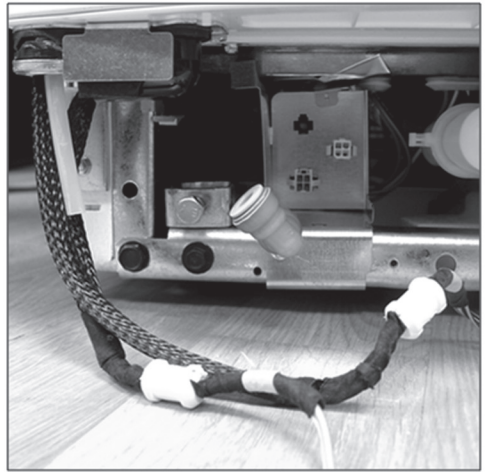

6. Straighten and lay out the harnesses to pull through the hinge.

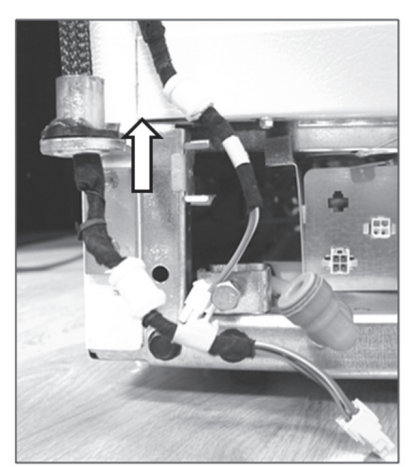

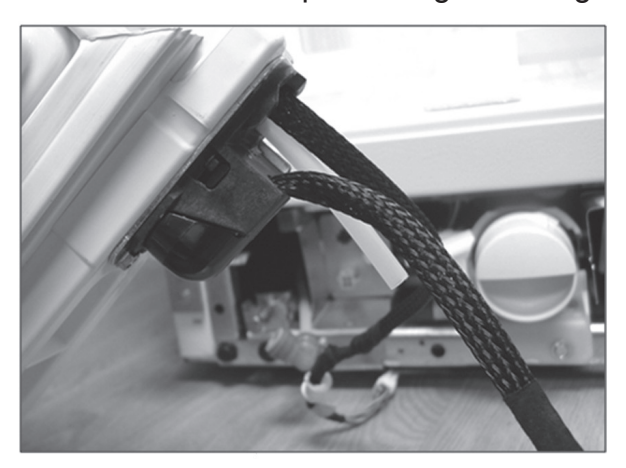

7. Lift off the freezer door while guiding the water tube and wire harness through the hinge.

**NOTE:** Only the harness that is mated with the water tube is routed through the bottom door hinge.

### **Connecting Water Line**

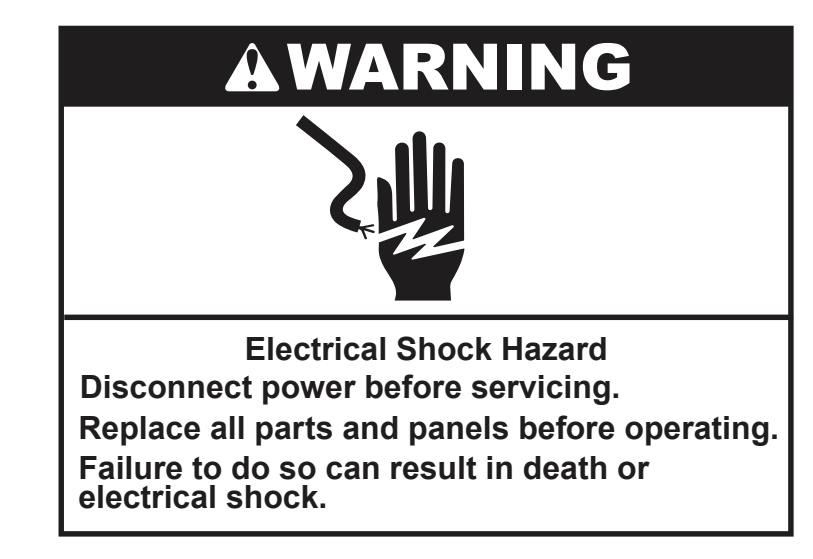

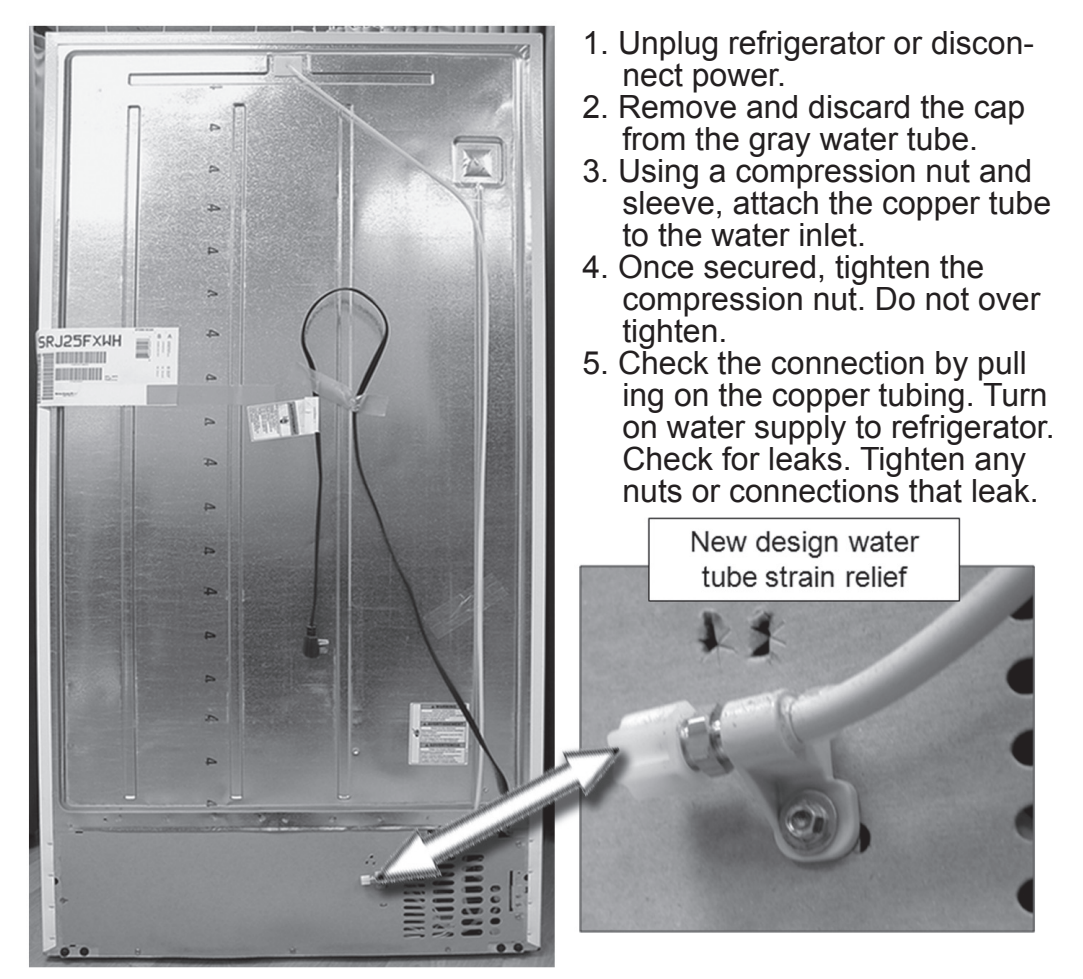

### **Machine Compartment**

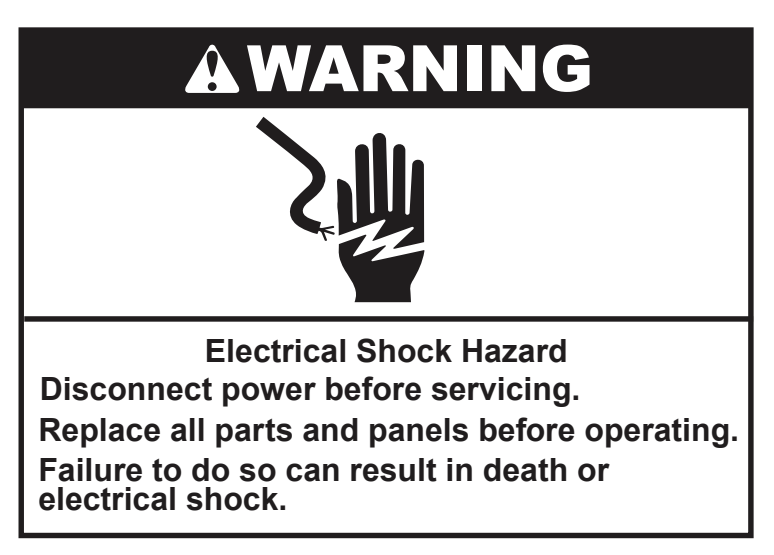

1. Unplug refrigerator or disconnect power.

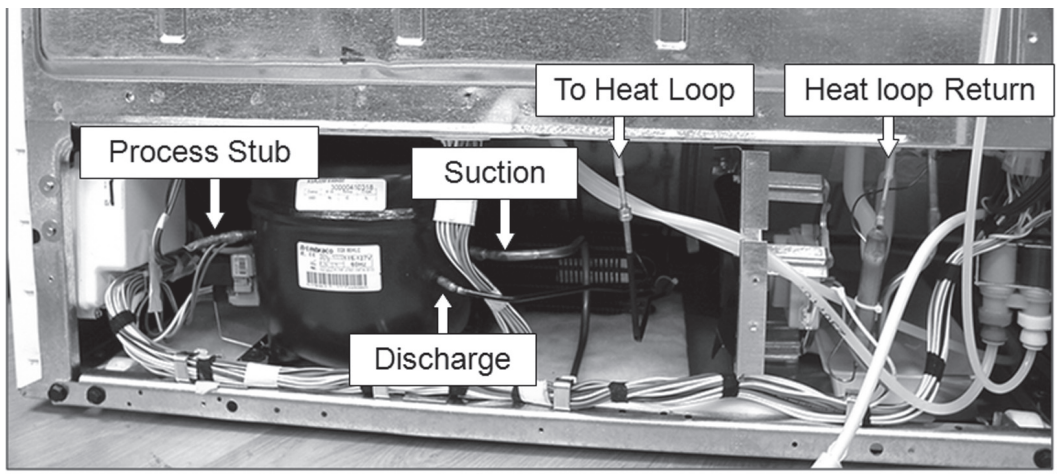

Component and refrigeration tubing identification.

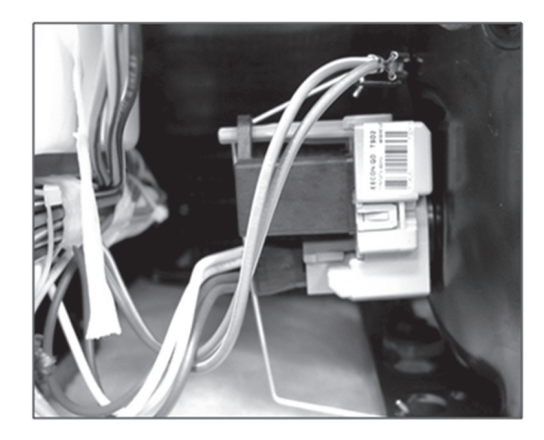

2. Plug on start module.

### **Freezer Compartment -FC**

Accelerator has a new small cube icemaker and a special water valve with a 65cc flow rate.

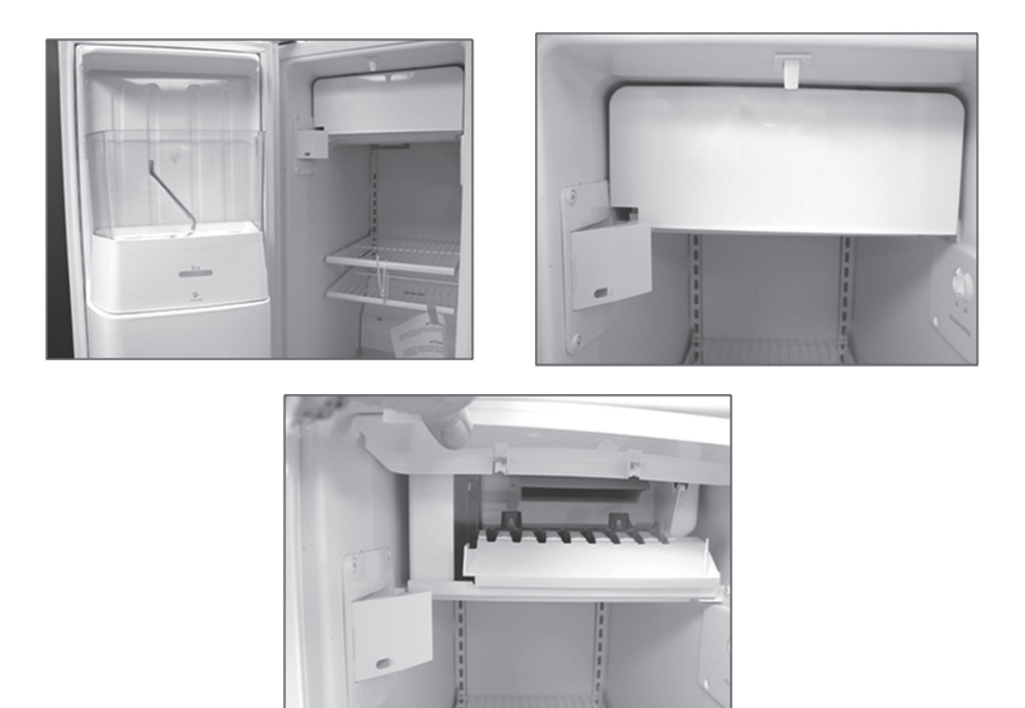

### New Ice Bin Release

The ice bin incorporates a new release. The new design includes a double latch system for a better engagement.

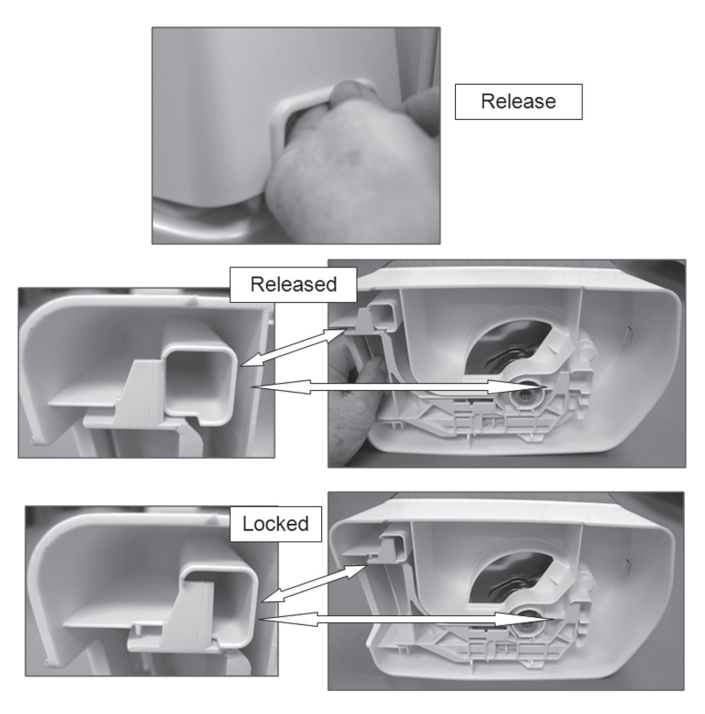

# **Auger Motor Coupling**

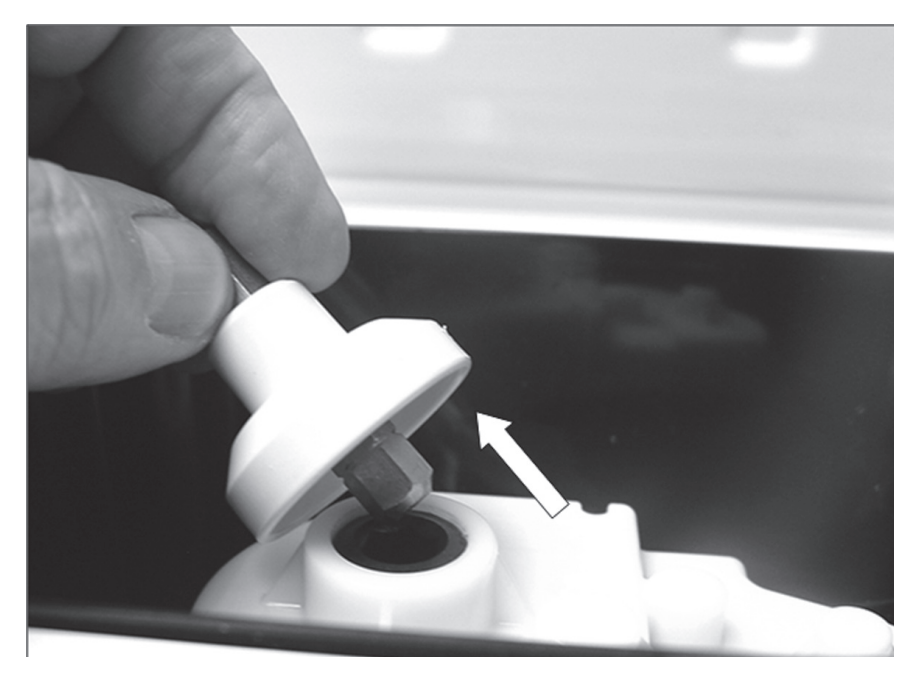

Auger motor coupling lifts off motor.

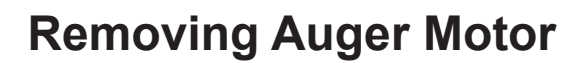

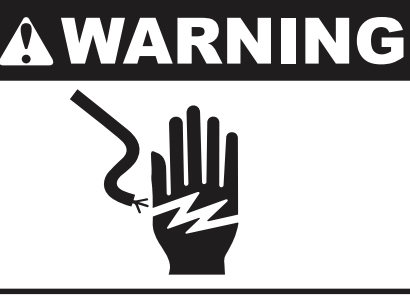

Electrical Shock Hazard Disconnect power before servicing. Replace all parts and panels before operating. Failure to do so can result in death or electrical shock.

1. Unplug refrigerator or disconnect power.

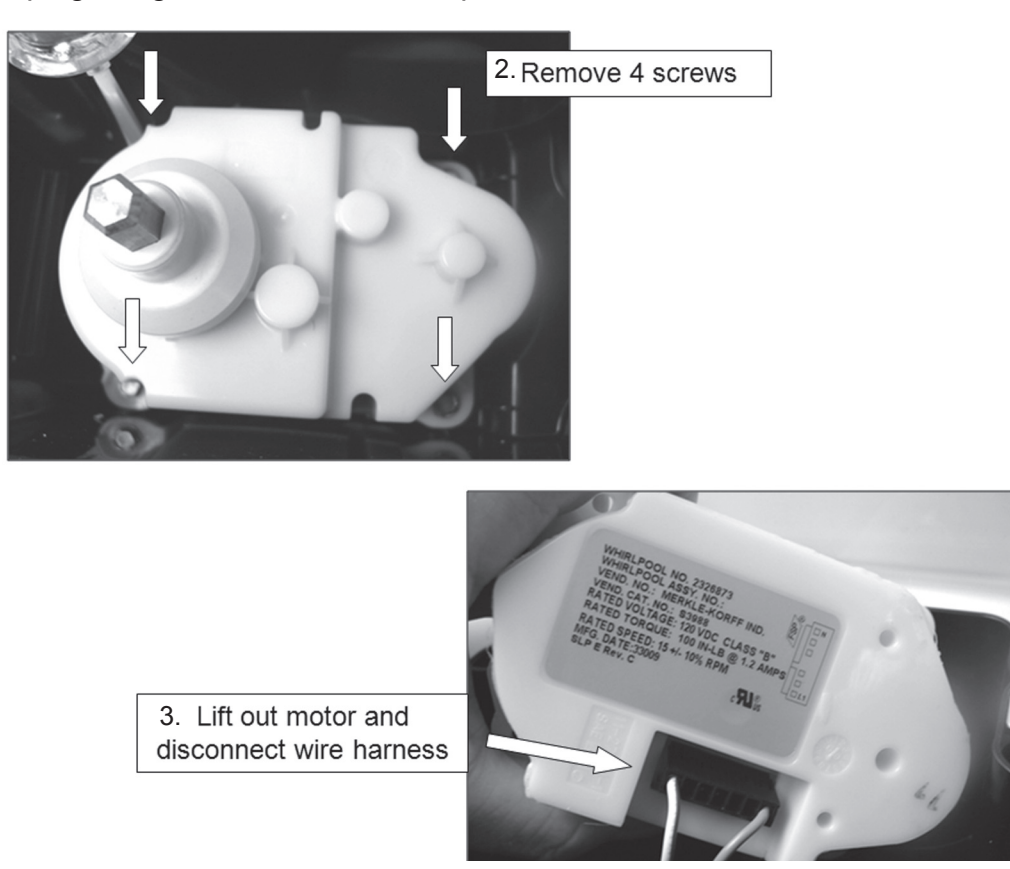

Harness is only long enough to allow the motor to be lifted high enough to disconnect. When installing make sure the harness connection is tight.

#### Flush Mount Dispenser "Victoria"

The new flush design dispenser will migrate across the refrigeration line in 2010.

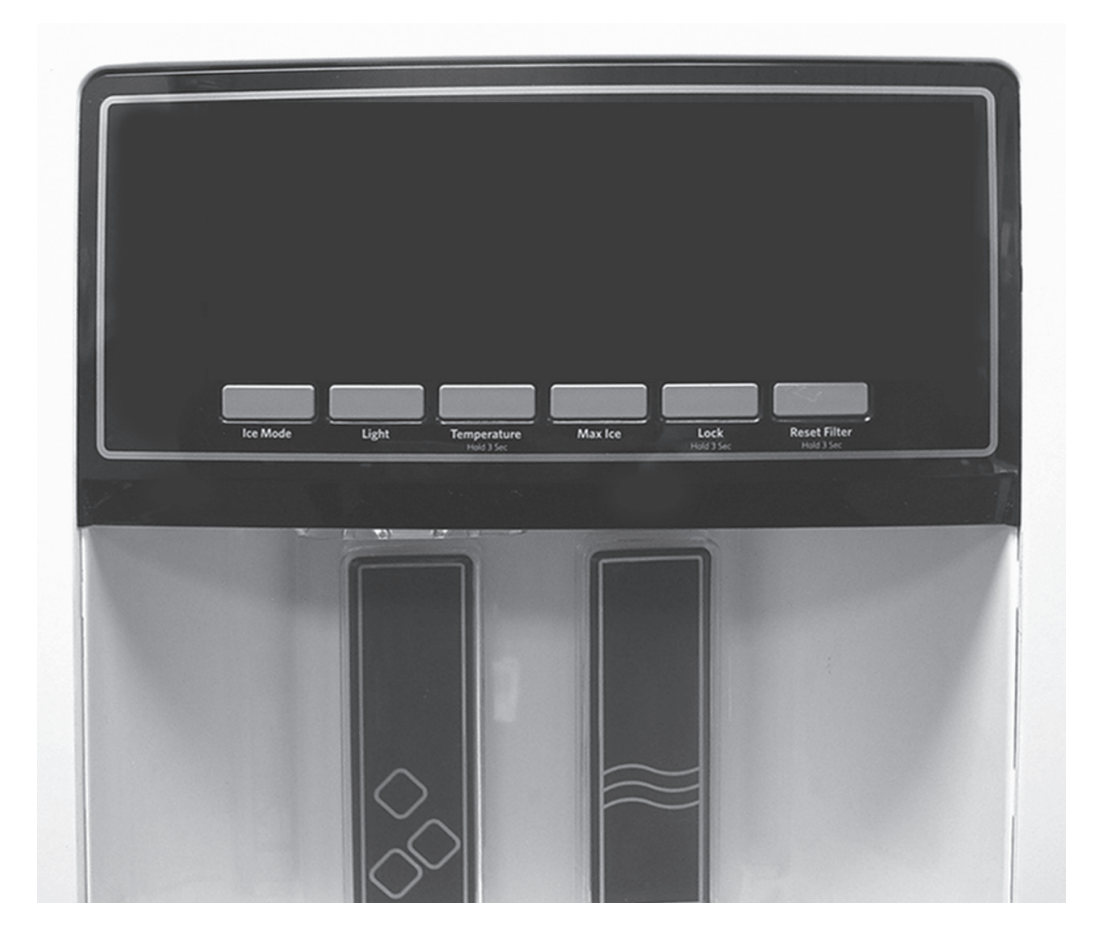

### Flush Mount Dispenser (continued)

**Removing User Interface** 

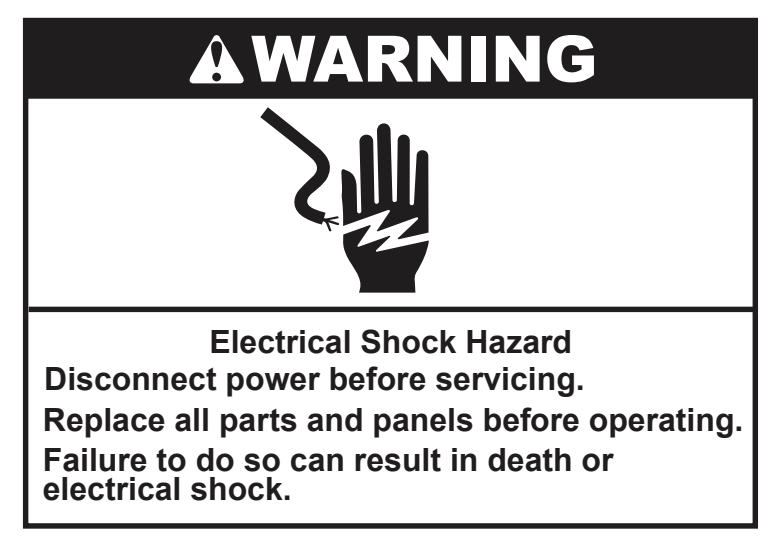

1. Unplug refrigerator or disconnect power.

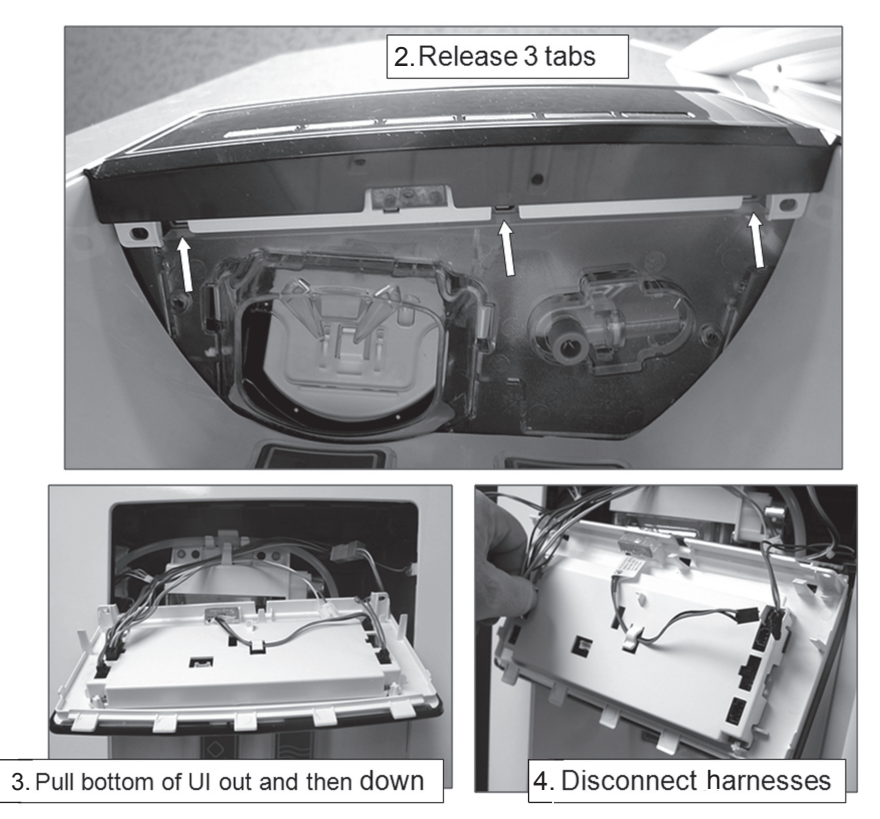

# Flush Mount Dispenser (continued)

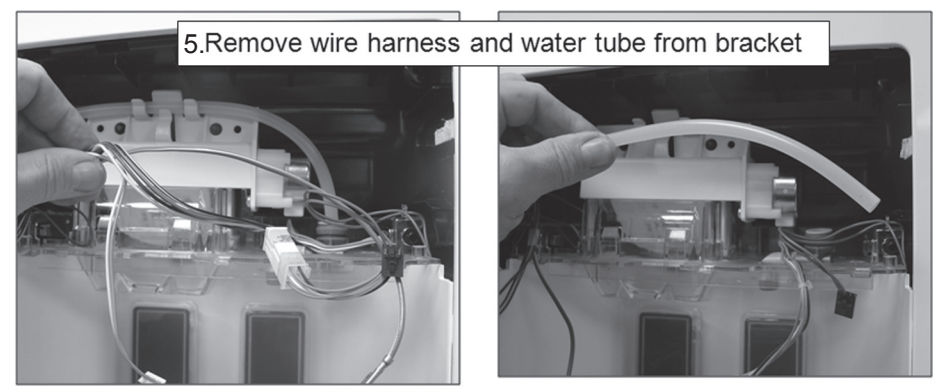

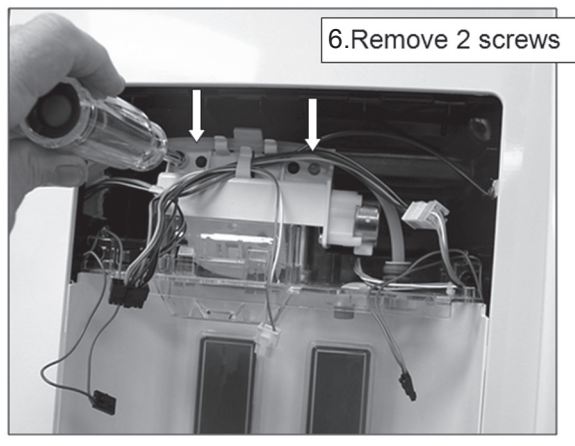

#### **Removing Dispenser Assembly**

The false wall should be slid upward to help disengage the tabs on the left and right sides.

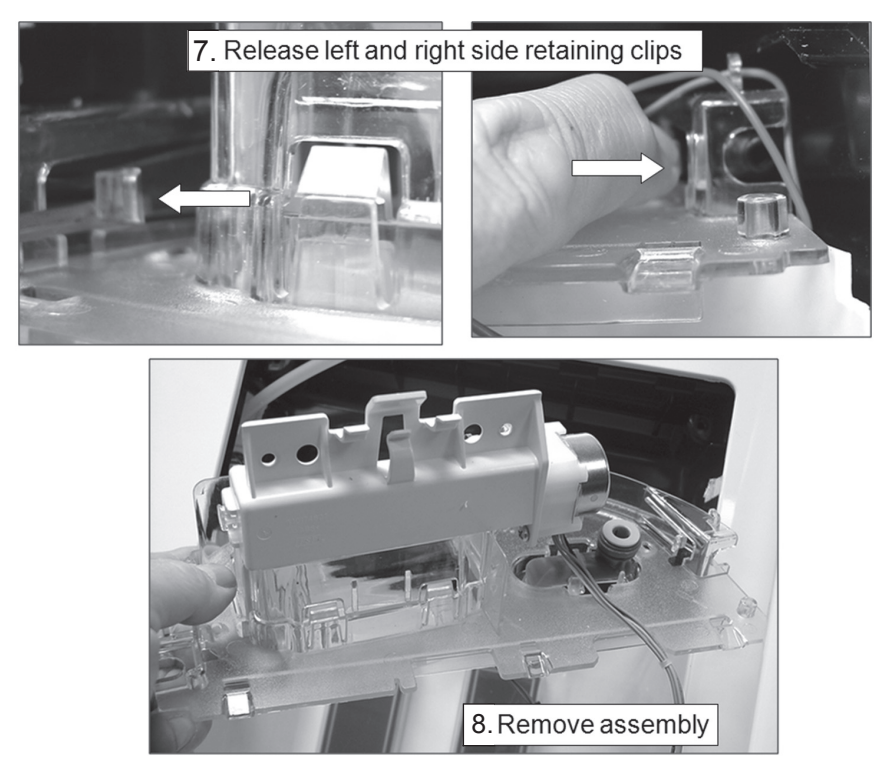

#### Flush Mount Dispenser (continued) Removing Dispenser Switches

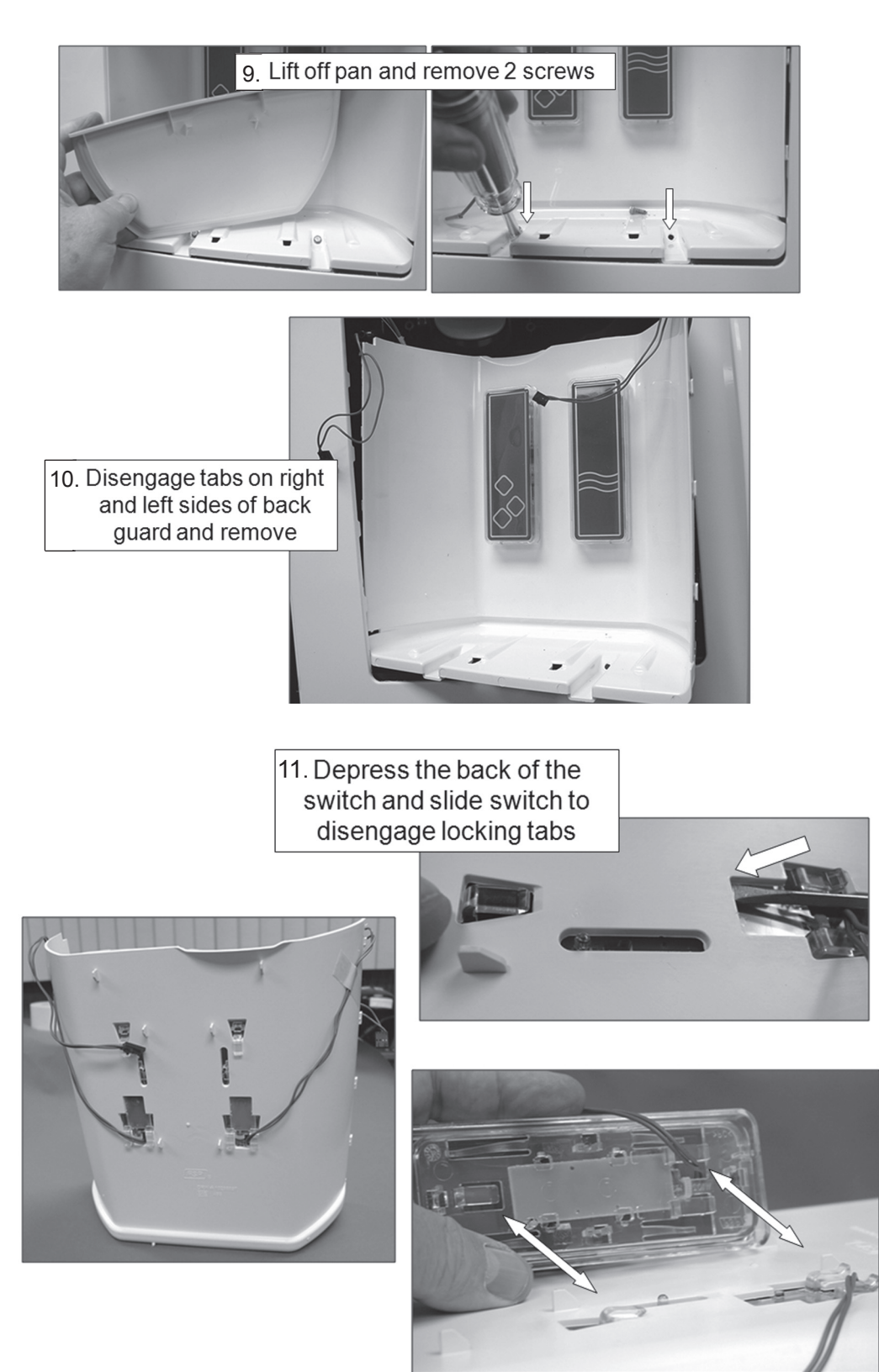

# **Control Assembly**

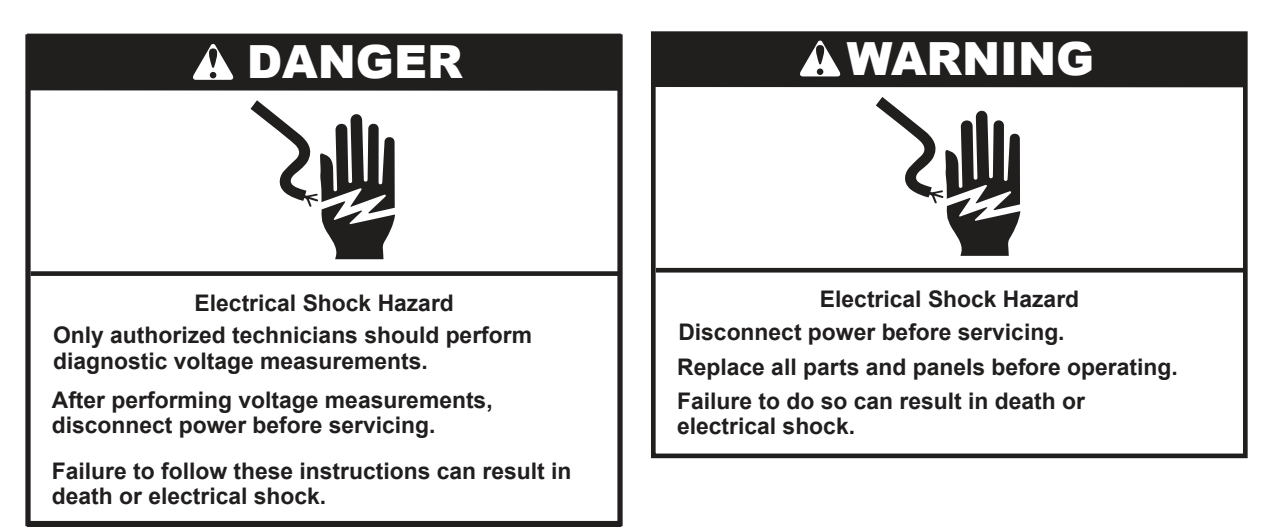

#### **Voltage Measurement Safety Information**

When performing live voltage measurements, you must do the following:

- Verify the controls are in the off position so that the appliance does not start when energized.
- Allow enough space to perform the voltage measurements without obstructions.
- Keep other people a safe distance away from the appliance to prevent potential injury.
- Always use the proper testing equipment.
- After voltage measurements, always disconnect power before servicing.
- 1. Unplug refrigerator or disconnect power.

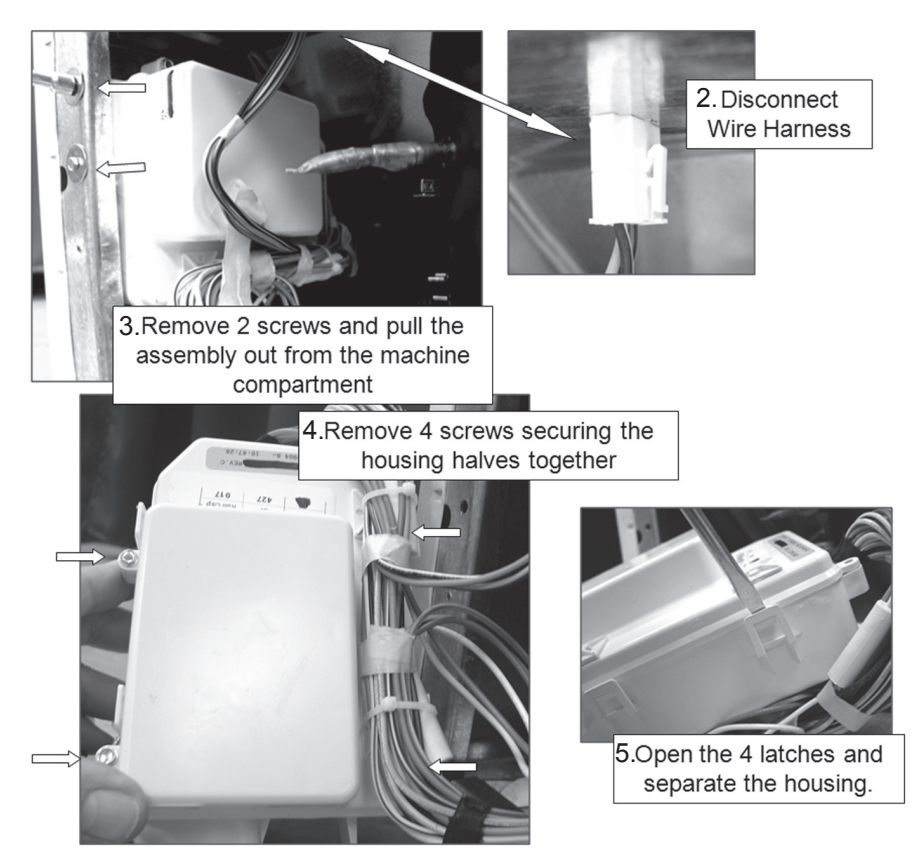

### Control Assembly (continued) Control and Power Supply Boards

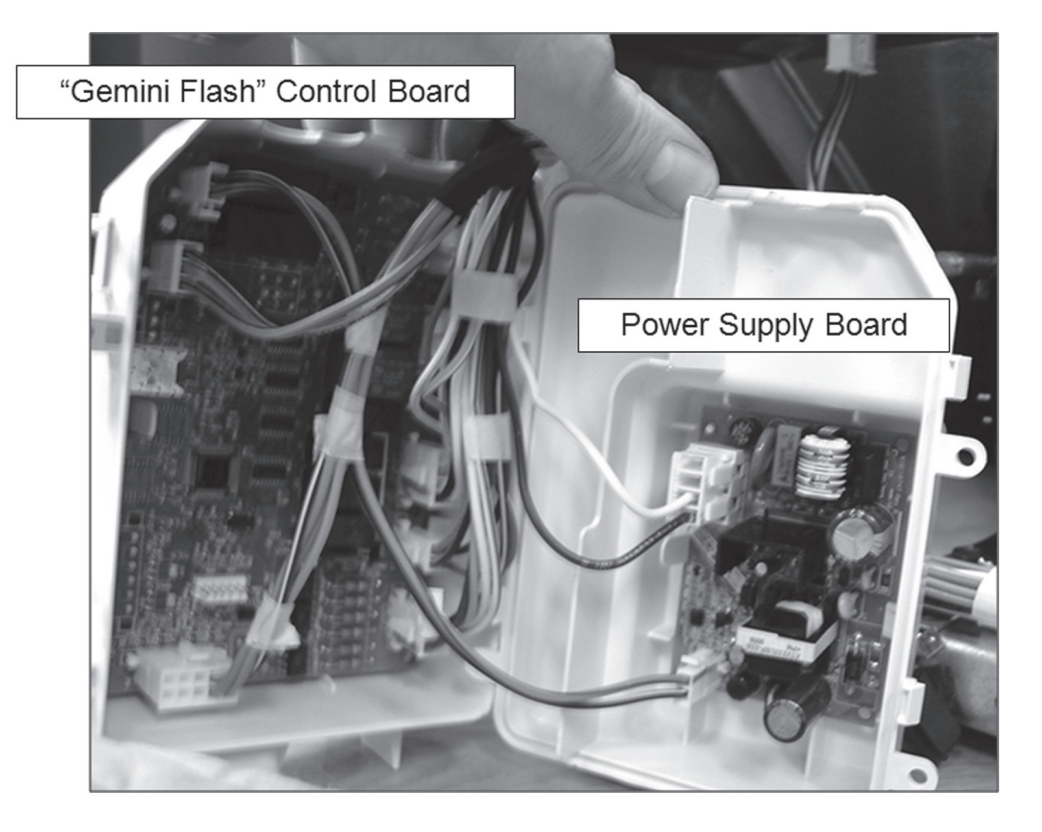

#### **Power Supply Board**

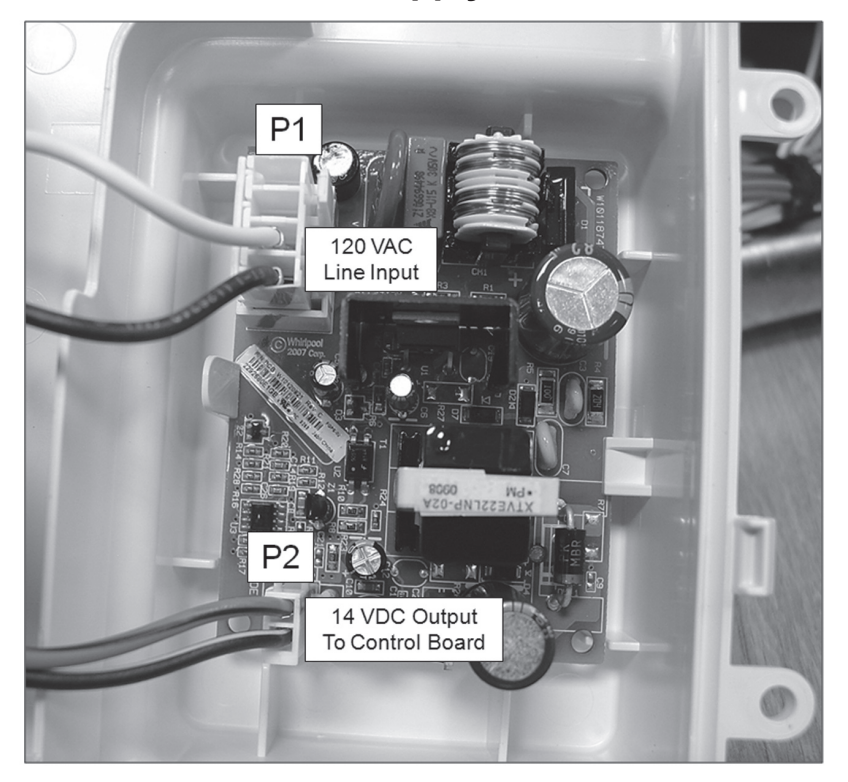

# Control Assembly (continued)

**Control Board Connector Identification** 

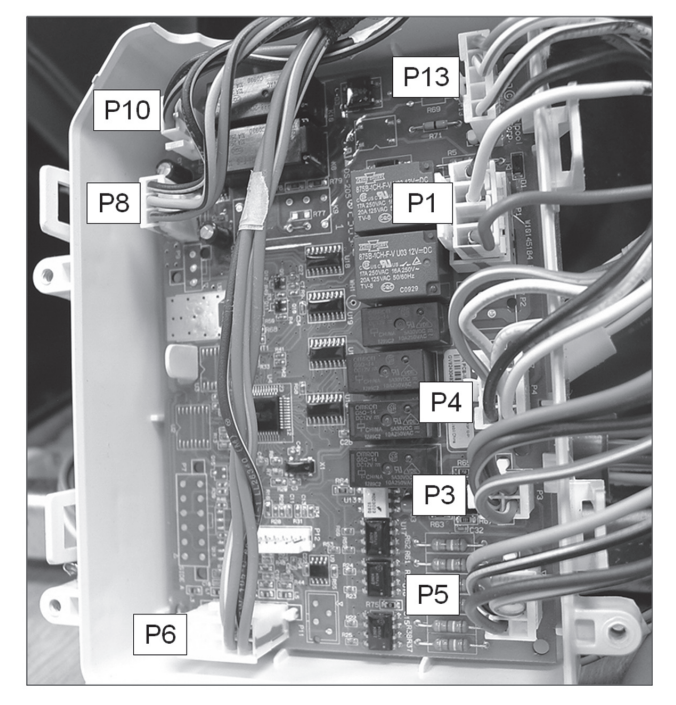

#### **Control Board Input and Output Voltages/Signals**

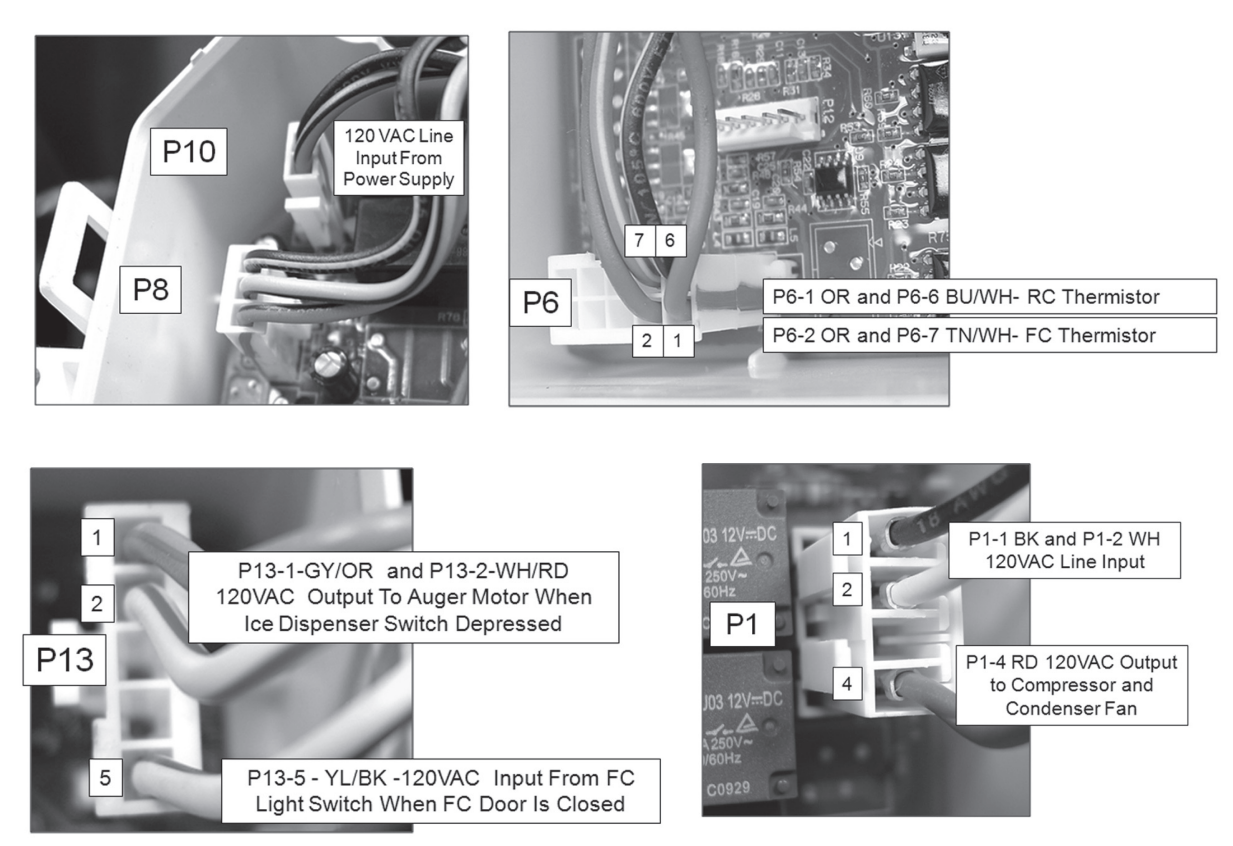

#### **Control Assembly (continued)** Control Board Input and Output Voltages/Signals

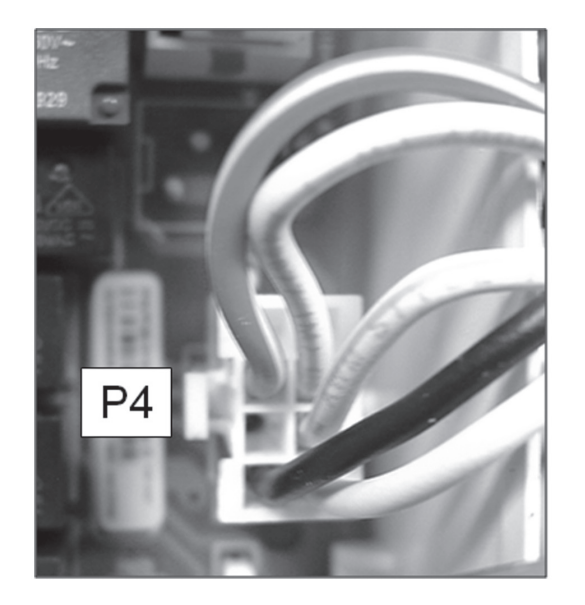

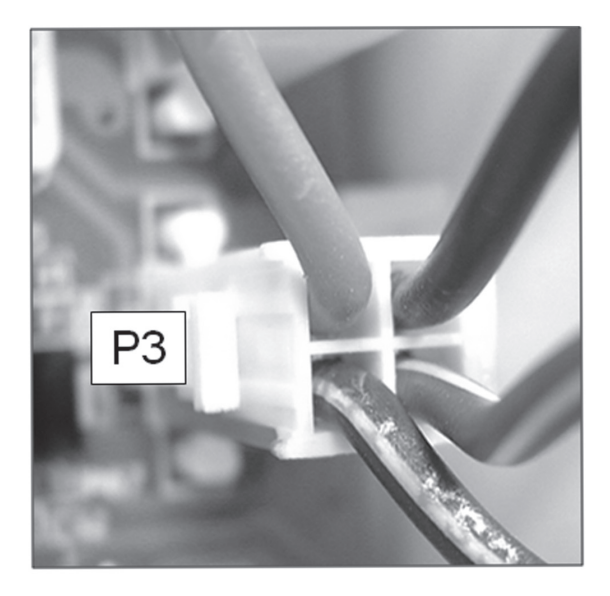

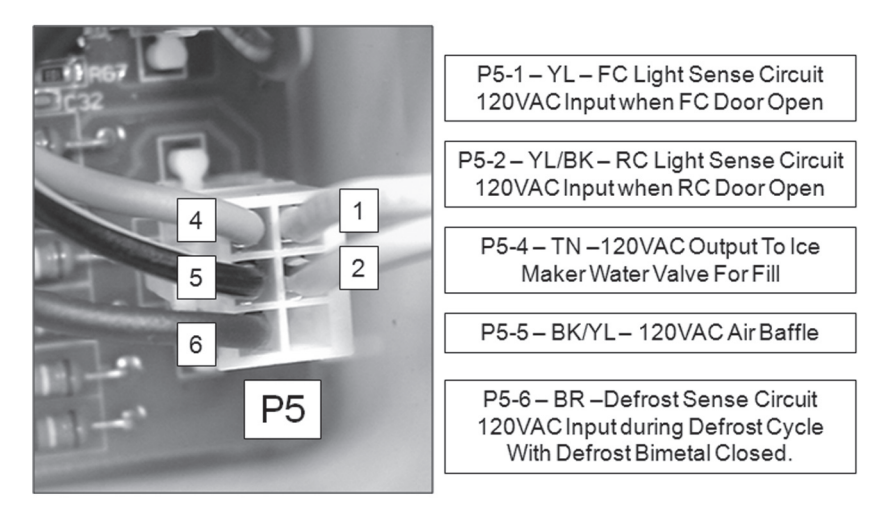

### Kitchenaid Stealth Control Overview and Programming Instructions

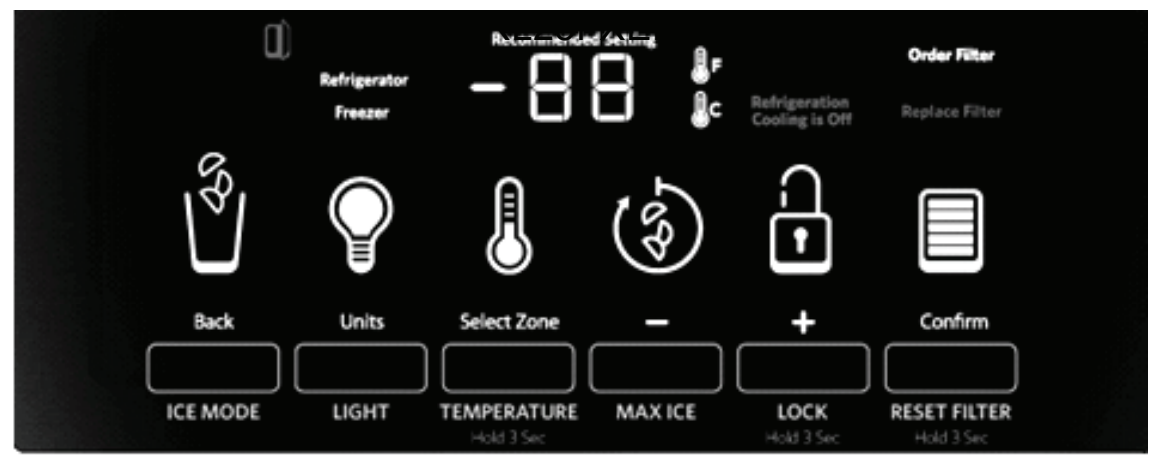

Kitchen Aid models, KSRJ25FX\*\*, KSRL25FX\*\*

Figure 1 – KitchenAid Stealth User Interface/Blue LED's except as noted.

Maytag model, MSD2559XE\* See figure 2.

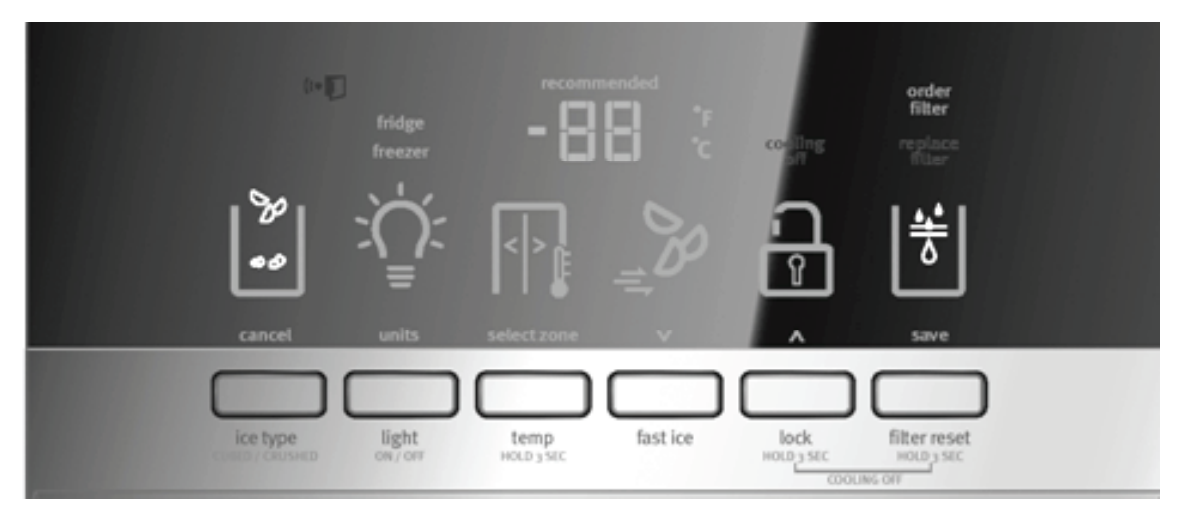

Figure 2 – Maytag Stealth User Interface/Amber LED's except as noted.

**Note:** A KitchenAid display will be used to explain the Control Operation. There are some cosmetic differences between the KitchenAid and Maytag icons and text. The icons used on the KitchenAid display are blue. The Maytag display uses amber LED's. Although the displays are not identical, the basic operation and programming are the same. See Figures 1 and 2.

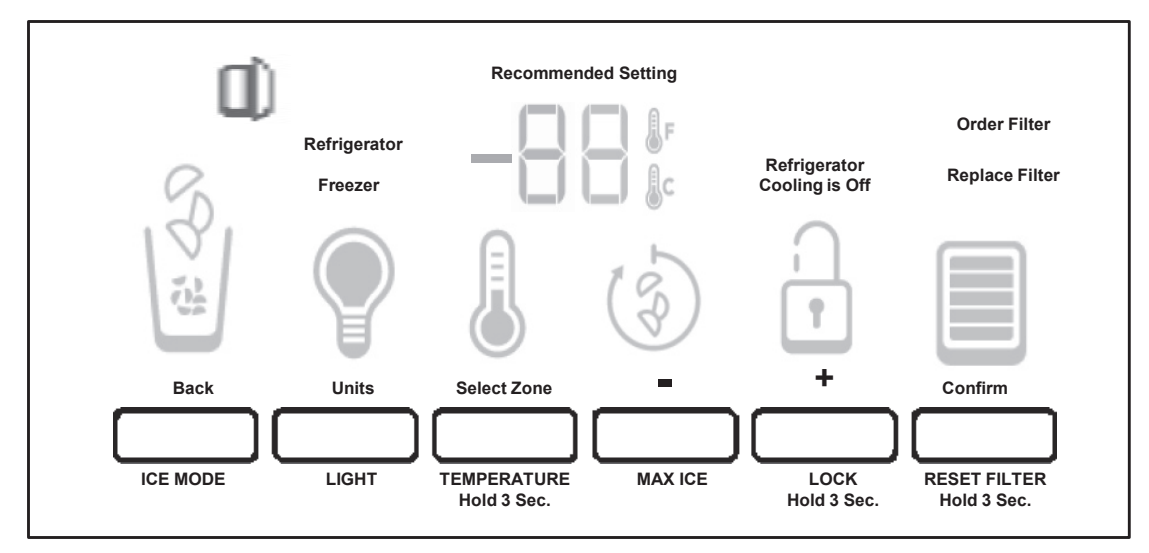

Figure 3 - KitchenAid Interface Icon Identification

Figure 3 depicts all the ICONS and Text located on the Display. Specific Icons will be displayed at different steps during programming as explained in this manual.

#### Sleep Mode

The display screen on the dispenser control panel will turn off automatically and enter "sleep" mode when the control buttons and dispenser levers have not been used for 2 minutes or more. See figure 4.

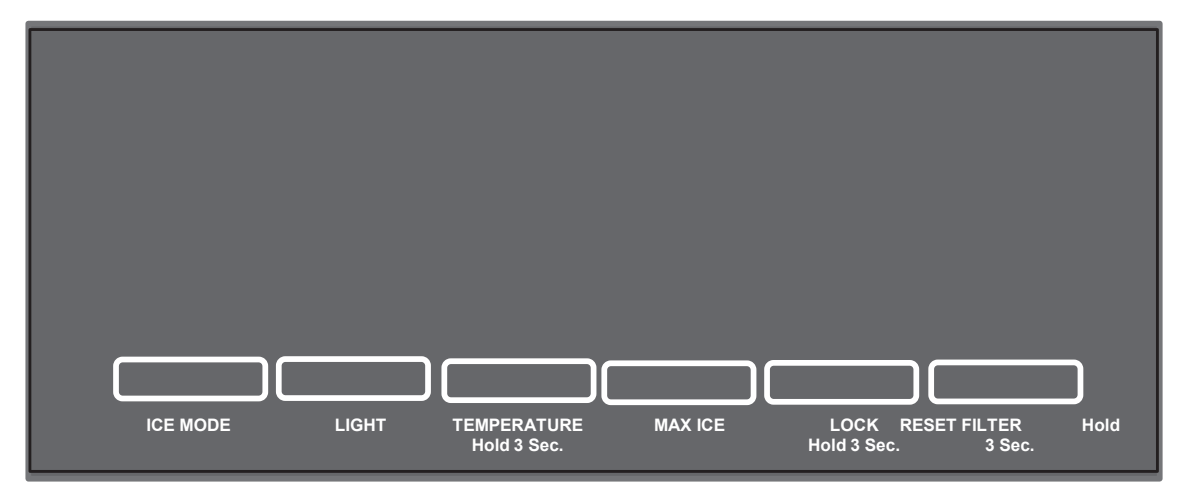

Figure 4 – Hibernate/Sleep Mode Screen

While in "sleep" mode, the display is dark

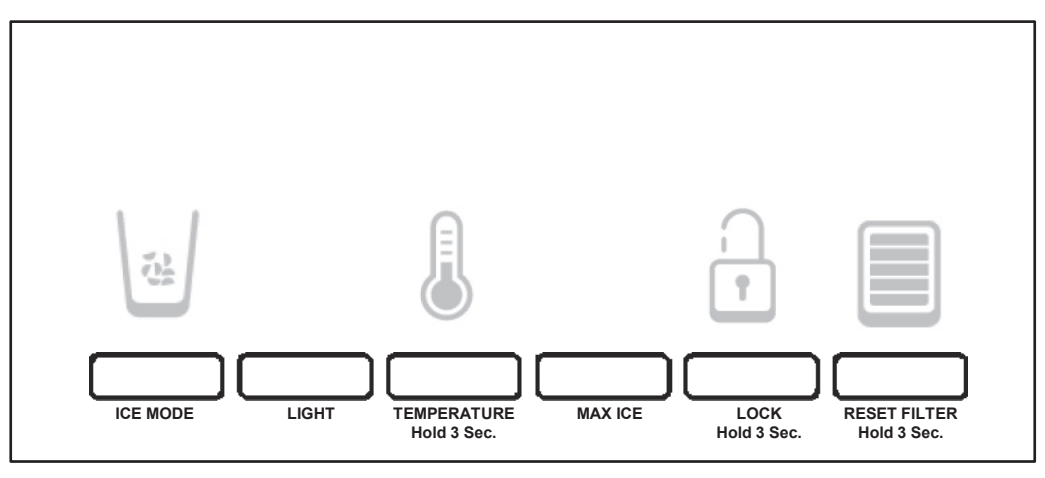

Figure 5

Pressing any control button will activate the "Normal/Home" display screen, without changing any settings. See figure 5.

After activation, changes to any settings can then be made. If no changes are made within 2 minutes, the display will re-enter "sleep" mode.

#### **Factory Preset Temperatures**

The refrigerator and freezer controls are preset at the factory. The factory recommended set points are  $37^{\circ}F(3^{\circ}C)$  for the refrigerator and  $0^{\circ}F(-18^{\circ}C)$  for the freezer

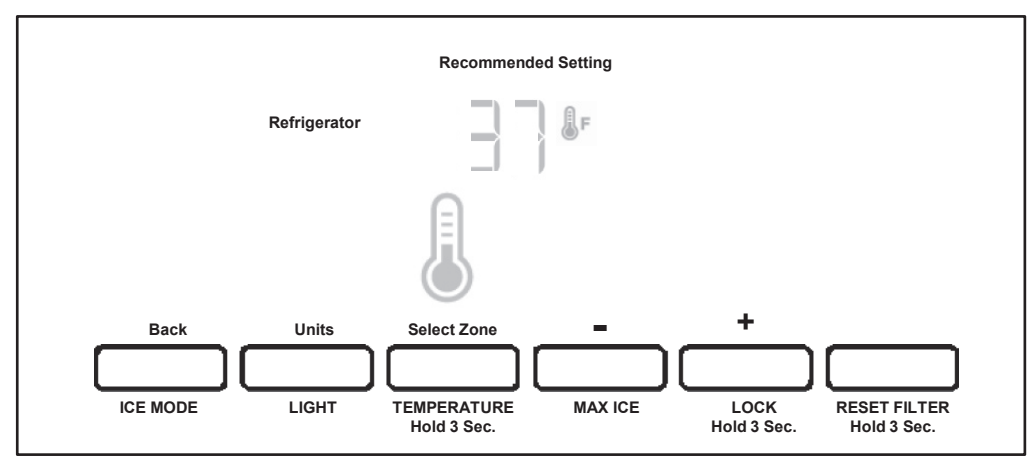

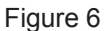

#### To View and Adjust Set Points:

Press and hold the TEMPERATURE button for 3 seconds. When adjust mode is Activated, the display screen shows the refrigerator set point and "REFRIGERATOR" appears in the display. See figure 6.

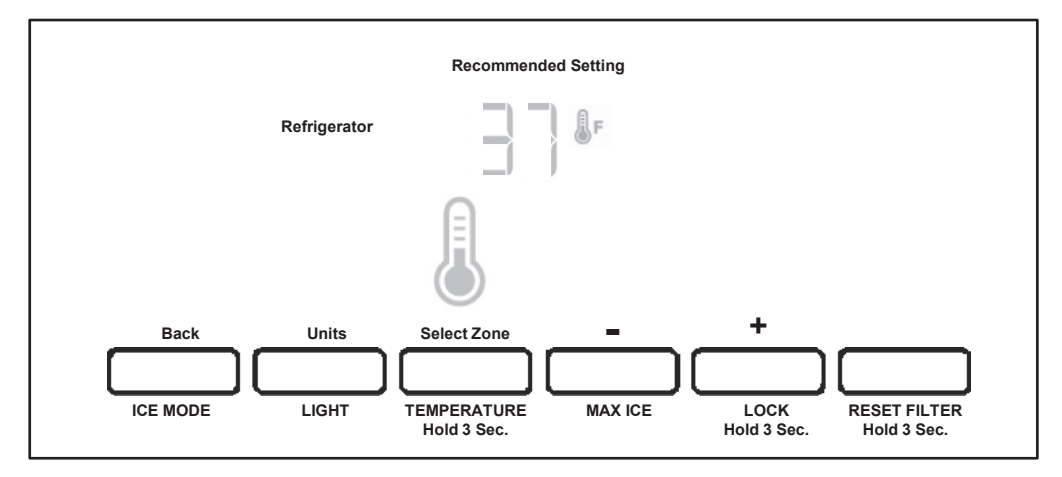

Figure 7

#### Adjusting Temperature Set Points:

Pressing and holding TEMPERATURE starts a 3 second countdown on the display. During the countdown using the dispenser cancels the countdown and no dispensing is permitted. The number '3' blinks 3 times and an 'invalid' tone sounds 3 times. The user has to release both the pad and the button and then press the button again to start the countdown over.

During the countdown, pressing any other button or releasing the pad cancels the countdown and the '3' blinks 3 times and the 'invalid' tone sounds 3 times. The user has to start over.

**Note:** The blinking and toning is synchronized so that the moment the number '3' blinks, the tone is sounded. After 3 seconds, the TEMPERATURE shows up with the CURRENT refrigerator setting. See Figure 7.

Pressing TEMPERATURE changes between the refrigerator and freezer compartments and displays the current setting. Pressing the ICE MODE pad or after 60 seconds of no activity, the display will revert back to the normal screen.

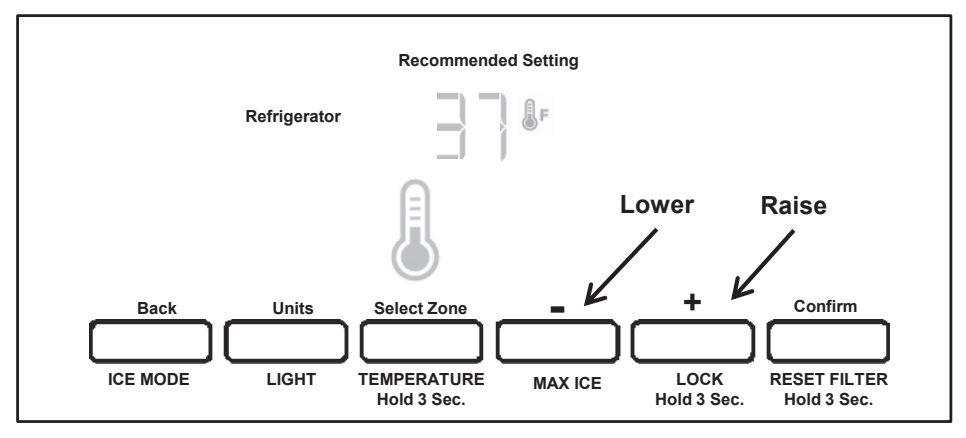

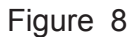

#### **Adjusting Temperature Settings**

Press the LOCK pad to raise the temperature set point or press

the MAX ICE pad to lower the temperature set point. See figure 8.

**Important:** When the temperature is changed, the word "CONFIRM" above the filter reset pad illuminates and will FLASH without an audible tone constantly until user presses RESET FILTER, ICE MODE or after 60 seconds of inactivity. If the user presses TEMPERATURE to change compartments, CONFIRM still flashes if one of the temps has been changed. **NOTE:** To view Celsius temperatures, press the LIGHT button when adjust mode is activated. To return the display setting to Fahrenheit, press LIGHT again.

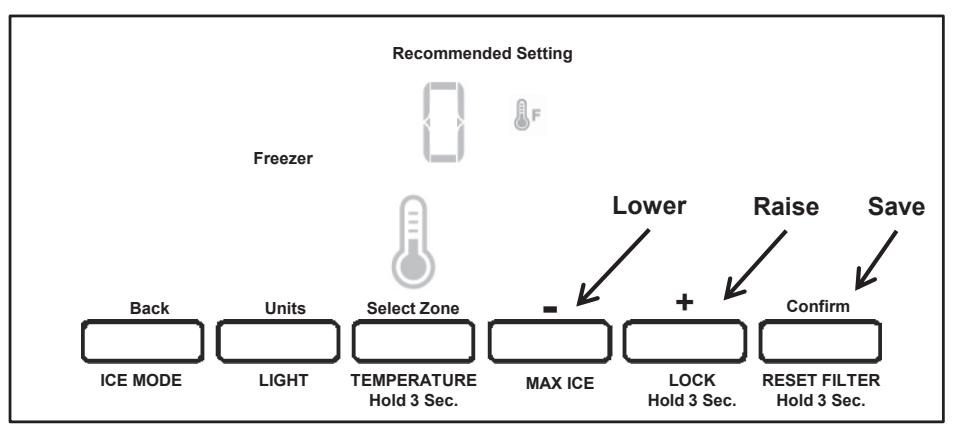

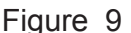

#### **Freezer Temperature Setting**

After viewing (and adjusting if desired) the refrigerator set point, press TEMPERATURE to change the display to show the freezer set point. When the zone has been changed, "FREEZER" appears on the display screen. Press LOCK to raise the set point, or press MAX ICE to lower the set point. When you have finished viewing (and adjusting if desired) both the refrigerator and freezer set points, press FILTER to save the settings. See figure 9.

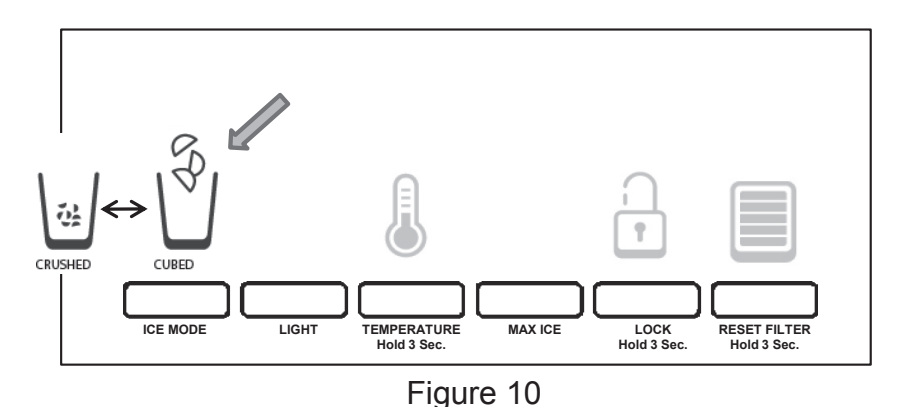

#### Ice Dispenser:

Ice dispenses from the ice maker storage bin in the freezer when the dispenser lever is pressed. The ice maker can produce both crushed and cubed ice. Before dispensing ice, select which type of ice you prefer by pressing the ICE MODE button. The display screen indicates which type of ice is selected. See figure 10.

For crushed ice, cubes are crushed before being dispensed. This may cause a slight delay when dispensing crushed ice. Noise from the ice crusher is normal, and pieces of ice may vary in size. When changing from crushed to cubed, a few ounces of crushed ice will be dispensed along with the first cubes.

**NOTE**: Ice may continue to dispense for up to 10 seconds after removing the glass from the lever.

The dispenser may continue to make noise for a few seconds after dispensing.

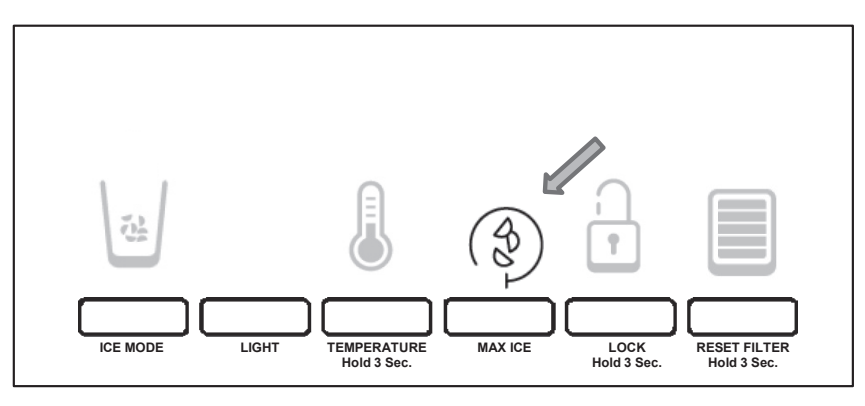

Figure 11

#### Max Ice:

The Max Ice feature assists with temporary periods of heavy ice use by increasing ice production over a 24-hour period.

IMPORTANT: This feature only works if the ice maker is turned on. Press MAX ICE to turn on the Max Ice feature. When the feature is on, the Max Ice icon will appear on the dispenser display screen. See figure 11.

The Max Ice setting will remain on for 24hours unless manually turned off. To manually turn off the Max Ice feature, press MAX ICE again or adjust the freezer temperature set point. The MAX ICE icon will disappear when the feature is off.

**NOTE**: If increased ice production is desired at all times, change the freezer set point to a lower setting. Setting the freezer to a colder temperature may make some foods, such as ice cream harder.

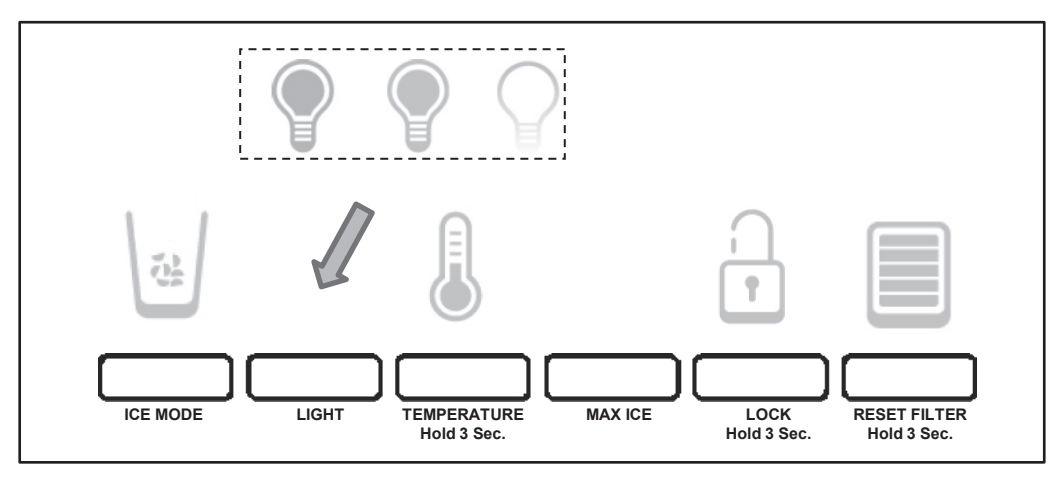

Figure 12

#### **Dispenser Light:**

When you use the dispenser, the light will automatically turn on. If you want the light to be on continuously, you may choose either ON or DIM.

The display screen indicates which mode is selected. See figure 12.

ON: Press LIGHT to turn the dispenser light on at 100%

DIM: Press LIGHT a second time to select DIM mode. The dispenser light will remain on, but at a lower 50% intensity.

OFF: Press LIGHT a third time to turn the dispenser light off

NOTE: If the setting is changed it will remain that way.

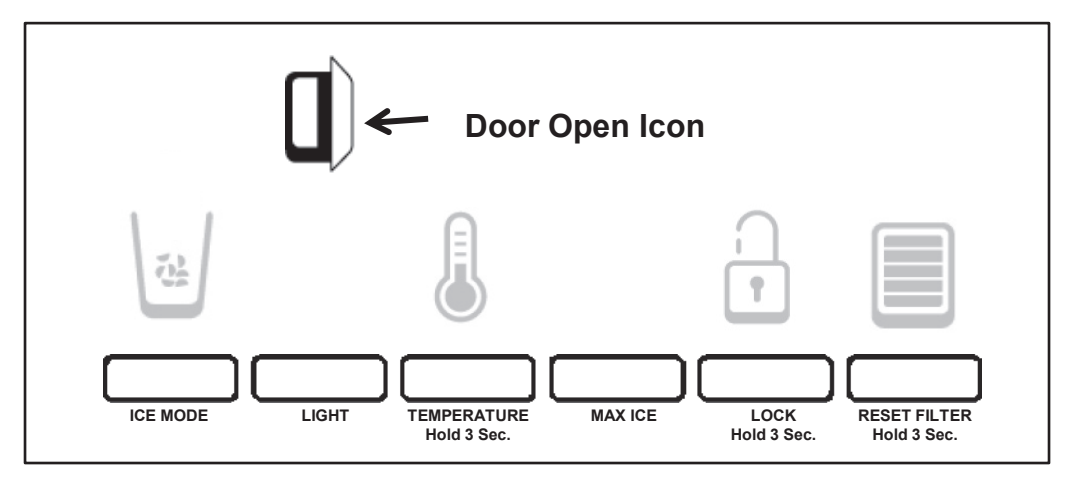

Figure 13

#### Door Open Alarm

The Door Open Alarm feature sounds an alarm when the refrigerator or freezer door is open for 5 minutes and the product cooling is turned on. The alarm will repeat every 2 minutes. Close both doors to turn it off. The feature then resets and will reactivate when either door is left open again for 5 minutes.

#### Details:

When a door is open for 5 minutes and the cooling function is on:

The Door Open Icon and the normal screen is displayed.

The Door Open chime is sounded 3 times.

The Door Open Icon appears and blinks 7 times and then becomes constant. If a door is left open, every 2 minutes, the Door Open chime sounds 3 times, the Door Open icon blinks 7 times and then becomes constant.

Note: since inactivity to sleep is also two minutes, the door open situation shall overwrite the sleep mode. In other words, the UI will not go to the sleep mode if it is in the Door Open mode.

When the door open alert condition is met (door open for 5 min), pressing any button on the control panel at any time will turn off the Door Open Alert Chime.

The other door open functions, flashing door open icon, and the door reset timer continue until the next door open alert occurs. This will continue until the both door are closed.

**NOTE:** To mute the audible alarm while keeping the doors open, such as while cleaning the inside of the refrigerator, press any button on the control panel. The alarm sound will be temporarily turned off, but the Door Open icon will still be displayed on the dispenser control panel. See figure 13.

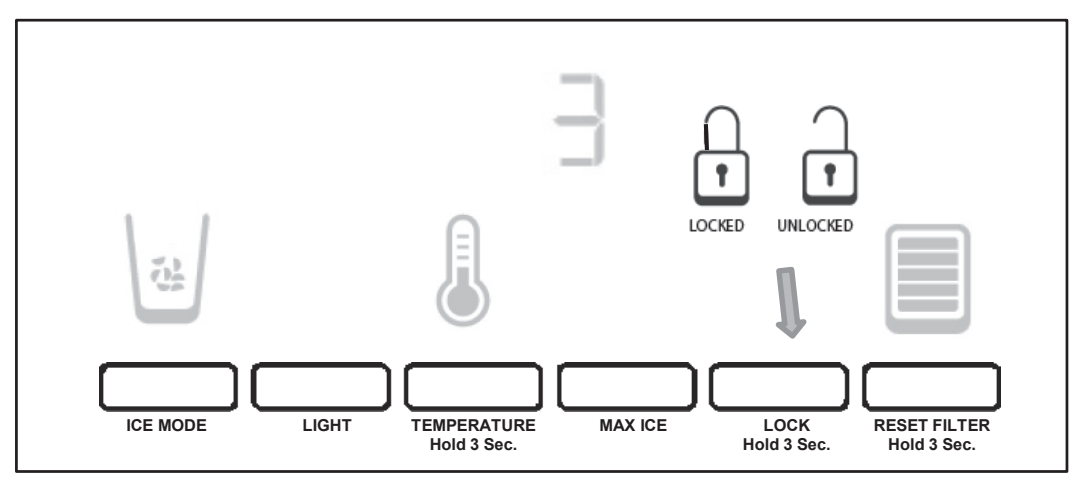

Figure 14

#### **Dispenser Lock:**

The dispenser can be turned off for easy cleaning or to

avoid unintentional dispensing by small children and pets.

NOTE: The lock feature does not shut off power to the refrigerator, to the ice maker, or to the dispenser light. It simply deactivates the controls and dispenser levers.

#### Details

Pressing and holding LOCK starts a 3 second countdown on the display. During the countdown, using the dispenser cancels the countdown and no dispensing is permitted. During the countdown pressing any other button or releasing the Lock button cancels the countdown.

After 3 seconds, the UI is locked. (See figure 14) No function or dispensing is allowed except for cooling off. No status is displayed except for LOCK, Door Open, and Cooling Off . Pressing any button or pad (except for LOCK or the COOLING OFF key sequence) will wake up the lock screen if it has gone to sleep. The lock icon will blink three 3 times and the "invalid" tone sounds 3 times.

Pressing and holding LOCK for 3 seconds unlocks the UI and the normal screen (if cooling is not off) is displayed depicting the ice mode, light status ,lock status, or any alert icons exactly as before it was locked.

<sup>\*</sup>Always refer to Service Sheet and Use and Care Manual for information specific to the refrigerator you are servicing.

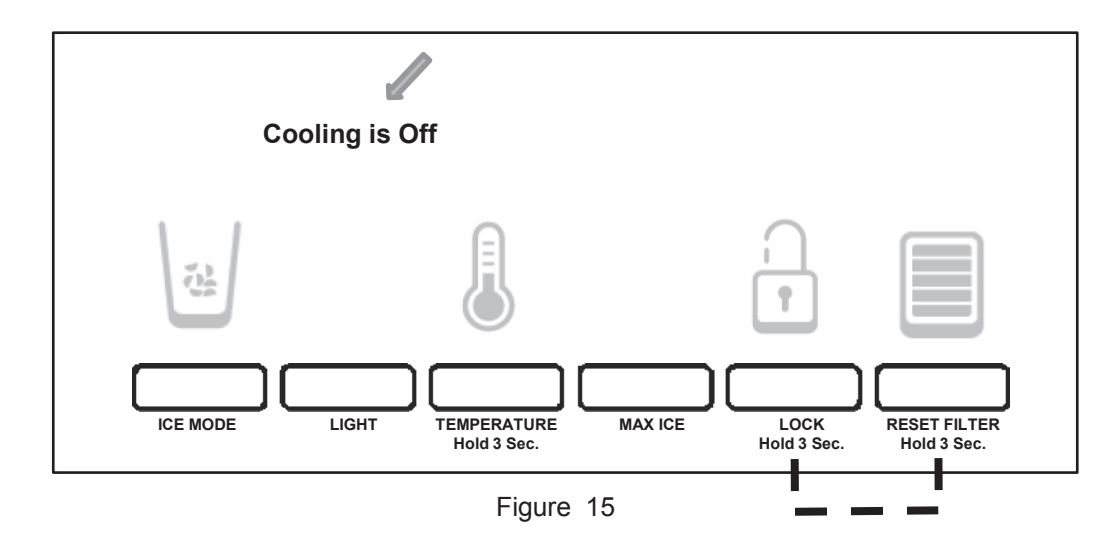

#### **Cooling Off Mode**

Pressing and holding both LOCK and RESET FILTER simultaneously (Figure 15) starts a 3 second countdown. During the countdown, using the dispenser cancels the countdown and no dispensing is permitted.

After 3 seconds, the 'cooling off' icon appears and flashes 7 times then remains on. All the rest of the icons and door open turn off.

**Exception:** if the UI is locked the user can still turn cooling off. The 'COOLING OFF' icon will be displayed along with the lock icon. The only keys available to the user are the lock key to unlock the control which returns to the standard cooling mode. When any other key is pressed, an error beep will be sound.

If the customer is in "normal mode" (not in locked mode) and the cus-

tomer turns cooling off, only the cooling off icon will show. The only

keys available to the customer is the cooling on/off key sequence com-

bination. When any other keys are pressed, an error beep will sound.

The Cooling is Off screen will stay on all the time and does not go to sleep. If Cooling is Off when power is interrupted, it will remain in the Cooling is Off when power is restored.

During "COOLING OFF" (if the UI is not locked), ice and water dispensing is allowed.

#### Cooling On Mode

Pressing and holding LOCK and RESET FILTER again for 3 sec turns the cooling on. After cooling is turned on, the normal screen is displayed with the ice mode, light status, lock status, filter status, or any alerts icons displayed exactly as before cooling was shut off.

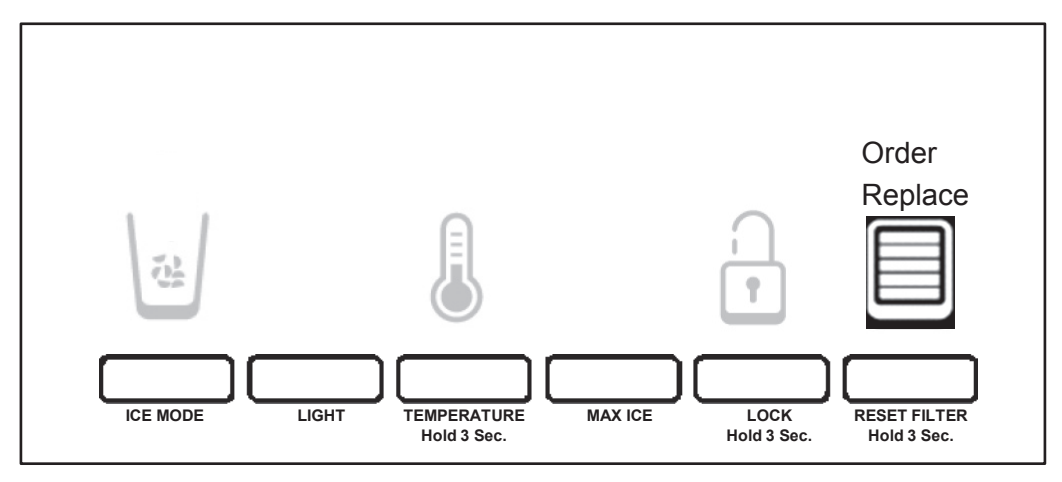

Figure 16

#### Water Filter Status Light:

The water filter status light will help you know when to change your water filter. When the dispenser control panel's water filter status display changes to "ORDER," this tells you that it is almost time to change the water filter cartridge.

Replace the water filter cartridge when the water filter status display changes to "REPLACE." The filter should be replaced at least every 6 months, depending on your water quality and usage. Note: If water flow to your water dispenser or ice maker decreases noticeably, change the filter sooner.

After changing the water filter, reset the status light.

#### **Details:**

Pressing and holding RESET FILTER starts the 3 second countdown. Using the dispenser cancels the countdown and no dispensing is permitted. The number '3' blinks 3 times and the 'invalid' tone sounds 3 times and user has to release both the pad and the button and press the button again to start it over

After 3 seconds, the BLUE WATER BARS in the Icon flash and an audible tone will not sound three times. When the system is reset, the "ORDER" and "REPLACE" icons will disappear from the display screen. See figure 16. Note: Users can reset the filter status at any stage.

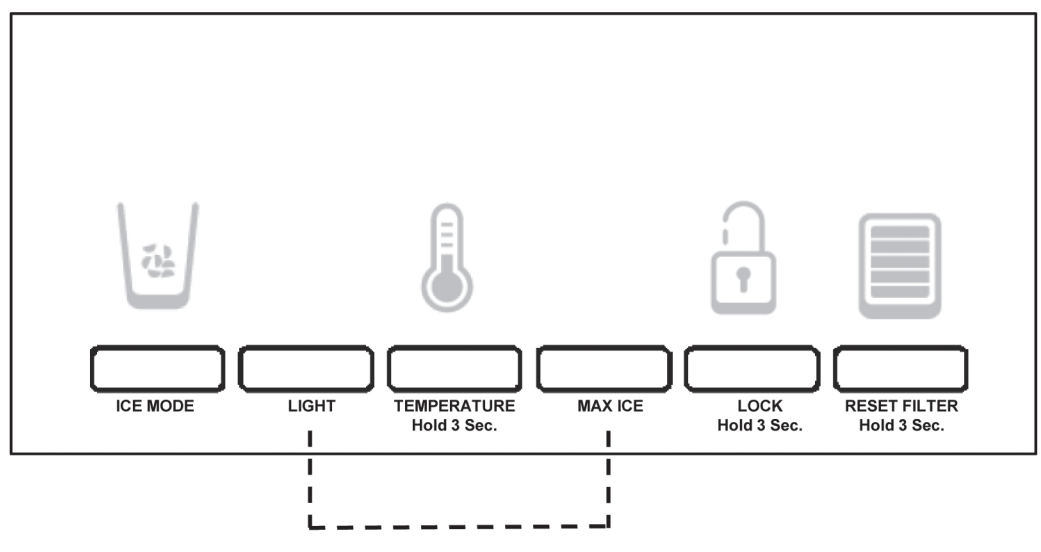

Figure 17

#### Showroom Mode:

Pressing and holding LIGHT and MAX ICE starts a 3 second countdown. During the countdown, pressing any other button or releasing a pad cancels the countdown.

#### **Details:**

After 3 seconds, the control enters the showroom mode and the cooling system turns off. When in the showroom mode, COOLING OFF and WFI icons stay off all the time, while the Door Open icon appears whenever door is open, however there is no door open audible alert.

No ice or water dispensing is allowed , an 'invalid' tone sounds if a pad is pressed or pressed and held.

User is not allowed to turn cooling on or off. If attempted invalid tone sounds. Pressing ICE MODE toggles cubed and crushed,

Pressing LIGHT toggles off/on/dim ; lighting changes accordingly.

The user can enter the Temperature Setting menu, which works the same as previously described and the temperature will be stored. However, the moment the showroom mode is exited, the temp will be set back to default.

After 1 minute in a temperature screen without activity the control returns to the normal screen.

Please note that 'Cooling is Off' text will never be lit in the showroom mode Note: The UI never goes to sleep under any circumstances.

#### **Exiting the Showroom Mode:**

Pressing and holding LIGHT and MAX ICE again for 3 sec OR unplugging and plugging in the power cord exits the showroom mode and returns to normal operation.

### Service Diagnostics Mode

**NOTE:** This is an example of the information on the Technical Data Sheet shipped with the refrigerator.

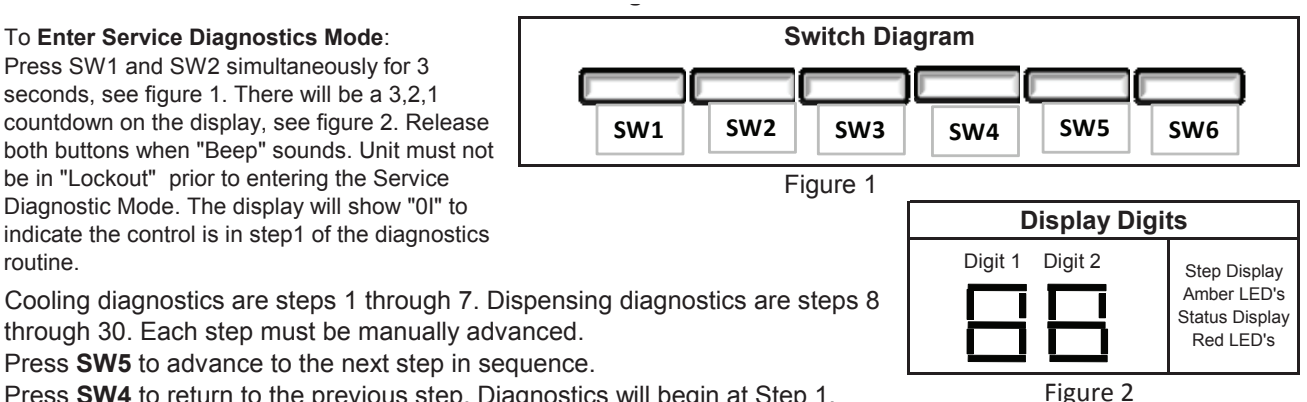

Press SW4 to return to the previous step. Diagnostics will begin at Step 1.

Each step is displayed as 2 digits in the dispenser display. The step results are displayed using the same 2 digits but 2 seconds after the step number is displayed. The step number is identified using Amber LED's.

In the diagnostic mode, all buttons and pad inputs are ignored and all inputs are off except as described in the actions of each step.

Note: The ice door motor cycles one minute after an ice dispense is initiated.

Service Note: If the control does not respond, disconnect the refrigerator from power for 10 second. Reconnect to power and wait 10 seconds before entering the Service Diagnostics.

To Exit Service Diagnostics Mode. Do one of the following options:

1. Press SW1 and SW2 simultaneously for 3 seconds.

2. Disconnect the refrigerator from power and reconnect.

3. Allow 20 minutes for the program to automatically time out.

Following the exit from the diagnostics mode, the control will resume normal operation.

#### The cooling diagnostics are listed first followed by the dispensing diagnostics.

| Step<br>Number | Component<br>Tested | Suggested Diagnostics Routine<br>Cooling system steps 1-7<br>Dispensing system steps 8-30                                                                | Component Status Indicator          |  |
|----------------|---------------------|----------------------------------------------------------------------------------------------------|-------------------------------------|--|
| 1              | FC Thermistor       | This is an internal board test. The board will check<br>the resistance value of the Thermistor and display<br>the results in the RC Temperature Display. | 01 = Pass<br>02 =Open<br>03 = short |  |
| 2              | RC Thermistor       | This is an internal board test. The board will check<br>the resistance value of the Thermistor and display<br>the results in the RC Temperature Display. |                                     |  |

### Service Diagnostics Mode (continued)

**NOTE**: This is an example of the information on the Technical Data Sheet shipped with the refrigerator.

|                | Switch D                                                           | iagram                                                                                                    |                                                                        |  |  |  |  |
|----------------|--------------------------------------------------------------------|----------------------------------------------------------------------------------------------------|------------------------------------------------------------------------|--|--|--|--|
|                |                                                                    |                                                                                                    | Digit 1 Digit 2 Step                                                   |  |  |  |  |
| SW1            | SW2 SW3                                                            | SW4 SW5 SW6                                                                                                    | Status<br>Red LED                                                      |  |  |  |  |
| Pre            | ss SW5 to advance to the r                                         | next step in sequence.                                                                                                    | Display Digits                                                         |  |  |  |  |
|                | Press SW4 to return to th                                          | ne previous step.                                                                                                    | 1                                                                      |  |  |  |  |
| Step<br>Number | Component                                                          | Component Status Indicator                                                                                                    |                                                                        |  |  |  |  |
|                | resteu                                                             | Dispensing system steps 1-7                                                                                                    |                                                                        |  |  |  |  |
|                | Evaporator fan motor                                               | Verify air flow from evaporator fan. Check to see if                                                                                                    | 01=Fan On, Air Baffle open                                             |  |  |  |  |
| 3              | and air baffle motor                                               | the air baffle opens and closes                                                                                                    | 02=Fan On, Air Baffle closed                                           |  |  |  |  |
| 4              | Compressor and                                                     | Line voltage switched to compressor and condenser                                                                                                    | 01=ON                                                                  |  |  |  |  |
| 4              | Condenser Fan Motor                                                | fan from control board                                                                                                    | 02=OFF                                                                 |  |  |  |  |
| 5              | Does Not Apply                                                     | This step is automatically by-passed                                                                                                    | Does Not Apply                                                         |  |  |  |  |
| 6              | Defrost heater<br>and Bimetal                                      | Line voltage switched to components from board,<br>verify heater operation. If Bimetal is open, it will need<br>to be by-passed for heater to operate.                                                                                                    | Blank= Waiting for validation<br>01= Bimetal Closed<br>02=Bimetal Open |  |  |  |  |
| 7              | Defrost Mode                                                       | t Mode The Defrost Mode can be activated by using SW3. In<br>the ADC Mode the refrigerator will automatically<br>defrost after a minimum of 8 hours of compressor run<br>time and up to maximum of 96 hours of compressor<br>run time, depending upon product usage. In Basic<br>Mode the product will automatically defrost after 8<br>hours of compressor runtime. The Defrost Mode must<br>be set to ADC ON before exiting the Service<br>Diagnostic Mode. Press SW5 to indicate the<br>completion of this step and to continue with the<br>disposer convice routing. |                                                                        |  |  |  |  |
|                | Important: If E                                                    | i-Metal is by-passed for testing. Do Not Overheat th                                                                                                    | ne Evaporator Area                                                     |  |  |  |  |
|                |                                                                    | Dispensing System Steps 8-30                                                                                                    | li.                                                                    |  |  |  |  |
| 8              | All UI indicators                                                  | Verify that all LED indicators and UI digits turn on automatically                                                                                                    | All indicators ON                                                      |  |  |  |  |
|                |                                                                    |                                                                                                    | Digit 1 Digit 2 SW Press                                               |  |  |  |  |
|                |                                                                    |                                                                                                    | 1 Blank SW 1                                                           |  |  |  |  |
|                |                                                                    | Displays the User Interface Buttons and Ice and                                                                                                    | 2 Blank SW 2                                                           |  |  |  |  |
| 9              | UI Button/Pad Test                                                 | Status Indicator column.                                                                                                    | 3 Blank SW 3                                                           |  |  |  |  |
|                |                                                                    | Note: Do not use SW4 and SW5 as these are used                                                                                                    | Blank 1 loo Bod                                                        |  |  |  |  |
|                |                                                                    | only to navigate through the Service Diagnostics.                                                                                                    | Blank 2 Water Pag                                                      |  |  |  |  |
|                |                                                                    |                                                                                                    |                                                                        |  |  |  |  |
| 10             |                                                                    |                                                                                                    | Blank 3 and Wat                                                        |  |  |  |  |
| 10             | Does Not Apply                                                     | I his step is automatically by-passed                                                                                                    | Does Not Apply                                                         |  |  |  |  |
| 11             | Dispenser Lighting                                                 | from OFF(0%) to ON(100%) to DIM(50%)                                                                                                    | Blank                                                                  |  |  |  |  |
| 12             | Does Not Apply                                                     | This step is automatically by-passed                                                                                                    | Does Not Apply                                                         |  |  |  |  |
| 13             | Dispenser Housing<br>Heater Status                                 | Displays the Dispenser Housing Heater status on the UI display. Press SW3 to change status.                                                                                                    | 01=ON<br>02=OFF                                                        |  |  |  |  |
| 14             | Does Not Apply                                                     | This step is automatically by-passed                                                                                                    | Does Not Apply                                                         |  |  |  |  |
| 15             | Does Not Apply This step is automatically by-passed Does Not Apply |                                                                                                    |                                                                        |  |  |  |  |

### Service Diagnostics Mode (continued)

**NOTE**: This is an example of the information on the Technical Data Sheet shipped with the refrigerator.

|                                                                             | Switch Diagram                                                                                    |                                                                                                    |                                                                      |  |  |  |  |  |  |
|-----------------------------------------------------------------------------|---------------------------------------------------------------------------------------------------|----------------------------------------------------------------------------------------------------|----------------------------------------------------------------------|--|--|--|--|--|--|
|                                                                             |                                                                                                   |                                                                                                    | Digit 1 Digit 2<br>Step Display                                      |  |  |  |  |  |  |
| SW1                                                                         | SW2 SW3                                                                                           | SW4 SW5 SW6                                                                                                    | Amber LED's Status Display                                           |  |  |  |  |  |  |
| Press SW5 to advance to the next step in sequence. Red LED's Display Digits |                                                                                                   |                                                                                                    |                                                                      |  |  |  |  |  |  |
| F                                                                           | Press SW4 to return to the previous step.                                                         |                                                                                                    |                                                                      |  |  |  |  |  |  |
| Step                                                                        | Component                                                                                         | Suggested Diagnostics Routine                                                                                                    | Component Status Indicator                                           |  |  |  |  |  |  |
| Number                                                                      | Tested                                                                                            | Cooling system steps 1-7                                                                                                    |                                                                      |  |  |  |  |  |  |
| Dispensing system steps 8-30                                                |                                                                                                   |                                                                                                    |                                                                      |  |  |  |  |  |  |
| Dispensing System Steps 16-30                                               |                                                                                                   |                                                                                                    |                                                                      |  |  |  |  |  |  |
| 16                                                                          | RC Door Switch Input                                                                              | Displays the RC Door status in real time on the or<br>display. Verify that the open/close status displayed is<br>correct.                                                                                                    | 01=RC Door Open<br>02=RC Door Closed                                 |  |  |  |  |  |  |
| 17                                                                          | FC Door Switch Input                                                                              | Displays the FC Door status in real time on the UI display. Verify that the open/close status displayed is correct.                                                                                                    | 01=FC Door Open<br>02=FC Door Closed                                 |  |  |  |  |  |  |
| 18                                                                          | Ice Door Motor                                                                                    | Displays the Ice Door stepper motor state on the UI display. Initiate the Ice dispense and verify that the mechanical operation of the Ice door corresponds to the component status indicator.       01=Closed         Note: Ice door will delay in closing after an Ice dispense is initiated.       04=Closing |                                                                      |  |  |  |  |  |  |
| 19                                                                          | Not Applicable                                                                                    | Not Applicable                                                                                                    | Not Applicable                                                       |  |  |  |  |  |  |
| 20                                                                          | Water Filter<br>Usage Rating                                                                      | Displays in 2 sequential flashes the total water usage<br>rating in gallons for the water filter on the UI display.<br>Wait until dash is displayed which means the end of<br>the number.                                                                                                    |                                                                      |  |  |  |  |  |  |
| 21                                                                          | Water Filter<br>Usage Rating                                                                      | 00/0 to 99/9                                                                                                    |                                                                      |  |  |  |  |  |  |
| 22                                                                          | Water Filter<br>Usage                                                                             | Displays in 2 sequential flashes the current water<br>filter status in gallons used since last reset on the UI<br>display. Wait until dash is displayed which means the<br>end of the number.                                                                                                    |                                                                      |  |  |  |  |  |  |
| 23                                                                          | Water Filter<br>Usage                                                                             | Displays in 2 sequential flashes the current water<br>filter status in gallons used since last reset on the UI<br>display. Wait until dash is displayed which means the<br>end of the number.                                                                                                    |                                                                      |  |  |  |  |  |  |
| 24                                                                          | Water Filter<br>Reset                                                                             | Water FilterDisplays in 2 sequential flashes the number of times<br>the Water filter was reset on the UI display. Wait until<br>dash is displayed which means the end of the<br>number.00/0 to 99/9                                                                                                    |                                                                      |  |  |  |  |  |  |
| 25                                                                          | Water Dispensing and<br>Ice Maker fill test                                                       | Simulate an Ice Maker fill and then show the fill status. Press the Water pad to initiate water dispense                                                                                                    | Digit 1Digit 20= IM Valve OFF0=W Valve OFF1= IM Valve ON1=W Valve ON |  |  |  |  |  |  |
| 26                                                                          | Main Control<br>Software Version                                                                  | Displays the Software version in 3 sequential flashes<br>on the UI. Note the readout is repeated during the<br>step                                                                                                    | 00/00/00 To 99/99/99                                                 |  |  |  |  |  |  |
| 27                                                                          | Dispenser UI Control<br>Software Version                                                          | Displays the Software version in 3 sequential flashes<br>on the UI. Note the readout is repeated during the<br>step                                                                                                    | 00/00/00 To 99/99/99                                                 |  |  |  |  |  |  |
| 28, 29<br>30                                                                | Not Applicable         These steps are not used for<br>Service Diagnostics         Not Applicable |                                                                                                    |                                                                      |  |  |  |  |  |  |

### **Service Sheet**

**NOTE**: This is an example of the information on the Technical Data Sheet shipped with the refrigerator.

| SERVI<br>1. C(<br>2. F<br>3. I                                                                                                    | Disconnect po<br>Replace all pa<br>Failure to do s<br>electrical shoce<br>DMPRESSOR SUCTION AND PR<br>DMPRESSOR SUCTION AND PR<br>EFRIGERANT CHARGE MUST<br>CE MAKER CHARGE MUST<br>OTES ICE MAKER CYCLE MU                                                                                                    | Electrical<br>wer befor<br>arts and pa<br>so can resu<br>k.<br>( W1028<br>ROCESS STUBS<br>BE APPLIED TI<br>ZE NOT ORIGIN<br>ST BE INITIAT                                                                                                    | Shock Hazard<br>e servicing.<br>anels before operat<br>ult in death or<br>9806C )<br>May NOT BE INTERCHANG<br>0 HIGH SIDE ONLY.<br>IAL EQUIPTMENT ON ALL O                                                                                                    | ting.<br>Sed UNLESS INDI<br>MODELS.<br>DT TRY TO MAN                                                                                                    | <ul> <li>Normal operatives weed when<br/>controls are<br/>freezer sect<br/>is cycling.</li> <li>NOTE: Watt a<br/>will vary and a<br/>existing condition<br/>such as iced-u<br/>of condenser.</li> <li>pull-down time</li> <li>CATED BY ==</li> <li>JALLY START</li> </ul>                                                                                                    | thing conditions are<br>the air and temperat<br>an ind-stifting,<br>on 0 to -5°F and un<br>and pressure readings<br>re influnced by the<br>on of the appliance,<br>pervoporator, condition<br>defrost cycle,<br>and customer use.                  | Ure<br>+ ( NORMAL OPER<br>AMB WATTS H<br>70° 140±20<br>90° 150±20 1<br>SUCTION TUBE<br>SUCTION TUBE                                                                                                    | AANCE DATA<br><u>11 ING CONDITIONS</u><br>SYSTEM PRESSURE<br>(PSIG)<br>IGH SIDE LOW SID<br>35 ± 20 - 2 TO<br>85 ± 20 - 2 TO<br>DISCHARGE<br>DISCHARGE |  |
|----------------------------------------------------------------------------------------------------|----------------------------------------------------------------------------------------------------|----------------------------------------------------------------------------------------------------|----------------------------------------------------------------------------------------------------|----------------------------------------------------------------------------------------------------|----------------------------------------------------------------------------------------------------|----------------------------------------------------------------------------------------------------|----------------------------------------------------------------------------------------------------|----------------------------------------------------------------------------------------------------|--|
| 5. S<br>6. F                                                                                                    | ERVICE DEFROST BI-METALS                                                                                                    | S -50°F OPEN.<br>ON THE COME                                                                                                    | PONENT.                                                                                                    |                                                                                                    |                                                                                                    |                                                                                                    | EM2 SERIES                                                                                                    | PROCESS TUBE                                                                                                    |  |
|                                                                                                    | SERVICEABLE                                                                                                    | E ELECTR                                                                                                    | ICAL PARTS MATI                                                                                                    | RIX ( COMF                                                                                                    | ONENTS                                                                                                    | BY CUBIC F                                                                                                    | OOT SIZE )                                                                                                    |                                                                                                    |  |
|                                                                                                    | SERVICEABLE PA                                                                                                    | RIS                                                                                                    | 20/22 CUBIC FOOT                                                                                                    | 25,                                                                                                    | 26 AND 27                                                                                                    | CUBIC FT                                                                                                    | WATTAGE                                                                                                    | RESISTANCE                                                                                                    |  |
|                                                                                                    | SERVICEABLE TA                                                                                                    | N I Q                                                                                                    |                                                                                                    |                                                                                                    | 120                                                                                                    | )V                                                                                                    |                                                                                                    |                                                                                                    |  |
| СОМРЕ                                                                                                    | RESSOR                                                                                                    | -                                                                                                    | EM2Z/0                                                                                                    | EM2Z                                                                                                    | 80                                                                                                    | EM2Y80                                                                                                    |                                                                                                    |                                                                                                    |  |
| RUN V                                                                                                    | VINDINGS                                                                                                    |                                                                                                    | W10109229                                                                                                    | *                                                                                                    | 515                                                                                                    | WT0103377                                                                                                    |                                                                                                    | 1-5                                                                                                    |  |
| START                                                                                                    | T WINDINGS                                                                                                    |                                                                                                    |                                                                                                    | *                                                                                                    |                                                                                                    |                                                                                                    |                                                                                                    | 3-11                                                                                                    |  |
| START                                                                                                    | DEVICE, OVERLOAD                                                                                                    |                                                                                                    |                                                                                                    | See Note                                                                                                    | 6                                                                                                    |                                                                                                    |                                                                                                    |                                                                                                    |  |
| RUN (                                                                                                    | CAPACITOR (IF EQUI                                                                                                    | PPED)                                                                                                    |                                                                                                    | See Note                                                                                                    | 6                                                                                                    |                                                                                                    |                                                                                                    |                                                                                                    |  |
| THERM                                                                                                    | IOSIAI                                                                                                    | ac + mo o + )                                                                                                    |                                                                                                    | See Note                                                                                                    | 6                                                                                                    |                                                                                                    |                                                                                                    |                                                                                                    |  |
| USER                                                                                                    | INTERFACE                                                                                                    | ar rine ir r                                                                                                    |                                                                                                    | See Note                                                                                                    | 6                                                                                                    |                                                                                                    |                                                                                                    |                                                                                                    |  |
| BAFFL                                                                                                    | E MODULE ( OPT )                                                                                                    |                                                                                                    | WI                                                                                                    | 10151372 /                                                                                                    | 2216112                                                                                                    |                                                                                                    |                                                                                                    |                                                                                                    |  |
| DEFRO                                                                                                    | DST TIMER ( OPT )                                                                                                    |                                                                                                    |                                                                                                    | See Note                                                                                                    | 6                                                                                                    |                                                                                                    |                                                                                                    |                                                                                                    |  |
| ADAPI                                                                                                    | TIVE DEFROST ** ( (                                                                                                    | OPT )                                                                                                    |                                                                                                    | See Note                                                                                                    | 6                                                                                                    |                                                                                                    |                                                                                                    |                                                                                                    |  |
| ADC / F                                                                                                    | ILTER INDICATOR (                                                                                                    | OPT)                                                                                                    |                                                                                                    | See Note                                                                                                    | 6                                                                                                    |                                                                                                    | 550.050                                                                                                    | 27.21                                                                                                    |  |
| DEFR                                                                                                    | DST HEATER                                                                                                    |                                                                                                    |                                                                                                    | See Note                                                                                                    | с – 6<br>– С                                                                                                    |                                                                                                    | 550-650                                                                                                    | 27-21                                                                                                    |  |
| FVAPO                                                                                                    | DRATOR FAN                                                                                                    |                                                                                                    |                                                                                                    | See Note                                                                                                    | 6                                                                                                    |                                                                                                    | 2-9                                                                                                    |                                                                                                    |  |
| CONDE                                                                                                    | ENSER FAN                                                                                                    |                                                                                                    |                                                                                                    | See Note                                                                                                    | 6                                                                                                    |                                                                                                    | 3-12                                                                                                    |                                                                                                    |  |
| ** PF                                                                                                    | RIMARY SOURCE PART                                                                                                    | NUMBER                                                                                                    |                                                                                                    |                                                                                                    |                                                                                                    |                                                                                                    |                                                                                                    |                                                                                                    |  |
| dispensin<br>independi<br>1. Evop<br>for<br>2. Puls<br>on/o<br>To EXTF<br>Unit must<br>The displ<br>To EXTF<br>Unit must<br>Pollowing<br>Cooling d<br>Each step I<br>number is<br>All button<br>Note: Th<br>Servic | g diagnostics (see back of this j<br>ently, delays the operation of the<br>orator Fan Delay - The electroni<br><u>90 seconds</u> offer the compress<br>ed Detrost Heat - During the de<br>ff cycle is repeated until the bi-<br>ent be in Lackout prior to entering<br>will show 01 to indicate the contr<br>SERVICE DIAGNOSTICS Mode<br>und SW2 simultaneously for 3 se<br>nect the product from power.<br>20 minutes to pass.<br>The exit of the diagnostic mode, the<br>ide exit of the diagnostic mode, the<br>ide exit of the diagnostic mode. The<br>card signal scholar during the two<br>of displayed. An omber LED will be sh<br>and pad inputs shall be ignored an<br>a ce door motor cycles I minute of<br>the <b>Tip: If the control</b><br><b>0</b> seconds, and perfo | page). The coo<br>e exoparator fan,<br>c control delays<br>or has turned of<br>frost cycle the h<br>metal opens or t<br>*. Press SWI and<br>SERVICE DIAGNC<br>is in step I of<br>a do are of the fiscands.<br>e controls will ther<br>bispensing diagnostic<br>is SWS to move to<br>dois not step i of<br>a do are disparate<br>does not ar<br>mathematical services and<br>does not ar<br>mathematical services and<br>a does not ar<br>mathematical services and<br>a does not a | ing portion of the electronic c<br>and pulses the defrost heater<br>the evaporator fan from comir<br>f.<br>eater is energized continuously<br>he maximum defrost time (21<br>SW2 simultaneously for 3 seconds<br>SSTIC MODE.<br>The diagnostics routine.<br>ollowing 3 options:<br>a resume normal operation.<br>Is are steps 8 through 30.<br>b the next step in the sequence.<br>Ser user interface display. The<br>that the step number is being dis<br>e. off, except as described in the<br>ng.<br>espond, remove powe<br>vice diagnostics rout                                                                                                    | Press SW4 to back<br>step results are disp<br>played and a red by the<br>press SW4 to back<br>step results are disp<br>played and a red LEI<br>extension for each st<br>er from the step. | nce controls the<br>and pulsed defr<br>dds after the c<br>nutes. It is the<br>ed.<br>switch is the<br>distribution<br>on the seque<br>oped in the two<br>oped in the seque<br>oped in the seque oped in the seque<br>oped in the seque oped in the seque<br>oped in the seque oped in the seque oped in the | a temperatures in the<br>soft features are continompressor has turned<br>in cycled off for 60<br>are the CHIME indicator.<br>WITCH D<br>SW2 SW3 S1<br>sw2 SW3 S1<br>ence to the previous stat<br>to designate that the stat<br>iance for 10 states | refrigerator and freeze<br>rolled in the following to<br>seconds and on for 12<br>IAGRAM<br>N4 SW5 SW6<br>ep.Diagnostics will begin<br>rinterface display 2 sec-<br>atus of the step is being<br>seconds. Re-appl | r compartments<br>nonner:<br>r fan stays on<br>D seconds. This<br>inds after the step<br>displayed.<br>y power,                                       |  |
| Step No.                                                                                                    | Component Tested                                                                                                    | Suggested Die                                                                                                    | agnostics Routine: COOLING sy                                                                                                    | vstem steps I-7. [                                                                                                    | SPENSING sys                                                                                                    | stem steps 8-30.                                                                                                    | Component Stat                                                                                                    | us Indicator                                                                                                    |  |
| 1                                                                                                    | FC thermistor                                                                                                    | This is an internal board test. The board will check the resistance value of the thermistor and display the<br>results on the RC Temp Display.                                                                                                    |                                                                                                    |                                                                                                    |                                                                                                    |                                                                                                    |                                                                                                    |                                                                                                    |  |
| 2                                                                                                    | RC thermistor                                                                                                    | This is an internal board test. The board will check the resistance value of the thermistor and display the O2=Open results on the RC Temp Display.                                                                                                    |                                                                                                    |                                                                                                    |                                                                                                    |                                                                                                    |                                                                                                    |                                                                                                    |  |
| 3                                                                                                    | Evaporator fan motor and<br>Air baffle motor                                                                                                    | Verify air flow from the evaporator fan. Check to see if the baffle opens and closes.<br>OI=Fan ON. Air Baffle is open<br>O2=Fan ON. Air Baffle is closed<br>(not available on motors without feedback)                                                                                                    |                                                                                                    |                                                                                                    |                                                                                                    |                                                                                                    |                                                                                                    | open<br>s closed<br>without feedback)                                                                                                    |  |
| 4                                                                                                    | Fan Motor                                                                                                    | Line voltage swit                                                                                                    | ched to components from board,                                                                                                    | Verify I20VAC betwee                                                                                                    | en line and neut                                                                                                    | ral at motor.                                                                                                    | 02=0F                                                                                                    | F                                                                                                    |  |
| 5                                                                                                    | N/A                                                                                                    | N/A (This step                                                                                                    | bypassed automatically)                                                                                                    |                                                                                                    |                                                                                                    |                                                                                                    | N/A                                                                                                    |                                                                                                    |  |
| 6                                                                                                    | Defrost heater/Bi-metal                                                                                                    | Line voltage swit<br>Under some cond<br>it will need to be                                                                                                    | ched to components from board,<br>litions, the Bi-metal can take a fe<br>e by-passed for heater to operate                                                                                                    | verify I2OVAC betwe<br>ew minutes to close<br>e. See Note below.                                                                                                    | en line and neut<br>he circuit. Note                                                                                                    | rol ot heoter.<br>: If Bi-metol is open,                                                                                                    | Blank Untill g<br>Ol = Bime<br>O2 = Bime                                                                                                    | jet a valid reading<br>ital Closed<br>tal Open                                                                                                    |  |
| 7                                                                                                    | Defrost Mode                                                                                                    | The Defrost Mod<br>automatically defined<br>of compressor ru<br>after 8 hours of<br>Service Diagnostic<br>continue with disp                                                                                                    | Twin record to be up-pussed for inclute to uperfuel, see twole below.     Corrections with dode con be set by using SW3. In ADC Mode the product will     subminically defrest offer a minimum of 8 hours of compressor runtime and up to maximum of 96 hours     of compressor runtime, depending upon product usage. In Basic Mode the product will automatically defrest     offer 8 hours of compressor runtime. The Defrest Mode must be set to ADC ON before exiting the     offer 8 hours of compressor runtime. The Defrest Mode must be set to ADC ON before exiting the     offer 8 hours of compressor runtime.     O2 = Basic Mode ON (8 hour timer)     Service Diagnostic Mode. Press SW5 to indicate the completion of this step and to     continue with dispenser service routine. |                                                                                                    |                                                                                                    |                                                                                                    |                                                                                                    |                                                                                                    |  |

ATTENTION: IF BI-METAL IS BY-PASSED FOR TESTING ( IF APPLICABLE ), DO NOT OVERHEAT EVAPORATOR AREA.

### **Service Sheet (continued)**

**NOTE**: This is an example of the information on the Technical Data Sheet shipped with the refrigerator.

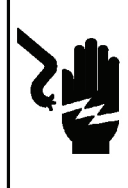

#### AWARNING

Electrical Shock Hazard Disconnect power before servicing. Replace all parts and panels before operating. Failure to do so can result in death or electrical shock.

SERVICE INFORMATION ( W10324388 B )

| [ | DISPENSER US | ER INTERFACE | DISPLAY   | DIGITS           |
|---|--------------|--------------|-----------|------------------|
|   |              | 2            | Am<br>Red | ber LED<br>I LED |

NOTE: The step number is shown first, followed by the status of the step 2 seconds after the step number is displayed. When the step number is being shown, the amber (Order Filter) LED will be on. When the status of the step is being shown, the red (Replace Filter) LED will be on.

#### SWITCH DIAGRAM

SWI SW2 SW3 SW4 SW5 SW6

|        |                                             |                                                                                                    | <b>T</b>                                                                                                    |
|--------|---------------------------------------------|----------------------------------------------------------------------------------------------------|----------------------------------------------------------------------------------------------------|
| Step # | Component Tested                            | Suggested Diagnostics Routine: COOLING system steps I-7. DISPENSING system steps 8-30.                                                                                                    | Component Status Indicator                                                                                                    |
| 8      | All UI indicators                           | Verify that all LED indicators and UI display digits turn on automatically.                                                                                                    | All indicators ON                                                                                                    |
| 9      | UI Button and Pad Test                      | Displays the User Interface Buttons and Ice and Water Pads status as described in the Component Status<br>Indicator column.<br>NOTE:<br>Do not use SW4 and SW5 as these are used only to novigate through the Service Diagnostics.                                          | Digit I         Oigit 2           I         O         -         SWI Pressed           2         O         -         SW2 Pressed           3         O         -         SW6 Pressed           6         O         -         SW6 Pressed           0         I         -         Ice Pad Pressed           0         2         -         Worler Pod Pressed           0         3         -         Ice and Water Pods Pressed           NOTE+         SW4 and SW5 ARE USED FOR NAVIGATION AND ARE NOT DISPLAYED. |
| ю      | N/A                                         | N/A (This step is bypassed automatically)                                                                                                    | N/A                                                                                                    |
| Ш      | Dispenser Lighting                          | Pressing SW3 will change the dispenser lighting setting from OFF(0%) to ON(IOO%) To DIM(50%)                                                                                                    | Bionk                                                                                                    |
| 12     | N/A                                         | N/A (This step is bypossed automatically)                                                                                                    | N/A                                                                                                    |
| 13     | Dispenser Housing<br>Heater Status          | Displays the Dispenser Housing Healer status on the UI display. Press SW3 to change status.                                                                                                    | 01 - 0N<br>02 - 0FF                                                                                                    |
| 14     | N/A                                         | N/A (This step is bypassed automatically)                                                                                                    | N/A                                                                                                    |
| 15     | N/A                                         | N/A (This step bypassed automatically)                                                                                                    | N/A                                                                                                    |
| 16     | RC Door Switch Input                        | Displays the RC Door status in realtime on the UI display. Verify that the open and<br>close status display correctly                                                                                                    | OI = RC Door Open<br>O2 = RC Door Closed                                                                                                    |
| 17     | FC Door Switch Input                        | Displays the FC Door status in realtime on the UI display. Verify that the open and<br>close status display carrectly.                                                                                                    | OI = FC Door Open<br>O2 = FC Door Closed                                                                                                    |
| 18     | Ice Doar Motor                              | Displays the Ice Door stepper motor state on the UI display.Initiate ice dispence and verify that the<br>mechanical operation of the Ice door coorresponds to the component status indicator.NOTE:Ice door will h<br>a delay in closing offer an ice dispence is initiated. | p@=Closed.02=Opening.03=Open.04=Closing                                                                                                    |
| 19     | Fill tube heater status                     | If this feature is available on the product, this step will allow the fill tube heater to be toggled on and of throught the use of SW3.                                                                                                    | ai=on,a2=off                                                                                                    |
| 20     | Water Filter Usage Rating                   | Displays in two sequential flashes the total water usage rating in gallons for the water filter on<br>the UI display. Wait until dash is displayed which means end of the number.                                                                                           | 00/0- to 99/9-                                                                                                    |
| 21     | Water Filter Time Rating                    | Displays in two sequential flashes the total time rating in days for the water filter on the<br>UI display. Walt unlil dash is displayed which means end of the number.                                                                                                    | 00/0- to 99/9-                                                                                                    |
| 22     | Water Filter Usage                          | Displays in two sequential flashes the current water filter status in gallons used since last reset<br>on the UI display. Wait until dash is displayed which means end of the number.                                                                                       | 00/0- to 99/9-                                                                                                    |
| 23     | Water Filter Time                           | Displays in two sequential flashes the current water filter status in days since last reset on<br>the UI display. Wait until dash is displayed which means end of the number.                                                                                               | 00/0- to 99/9-                                                                                                    |
| 24     | Water Filter Reset                          | Display in two sequential flashes the current times the Water Filter was reset on the UI display. Wait until dash is displayed which means end of the number.                                                                                                    | 00/0- to 99/9-                                                                                                    |
| 25     | Water Dispensing and<br>icemoker fill test. | Simulate an icemaker fill.Then the ice maker will show icemaker fill status.<br>Press the Water Pad to initiate the water dispence.                                                                                                    | Digit I Digit 2<br>O- Icemaker valve OFF O- Water valve OFF<br>I = Icemaker valve ON I= Water valve ON                                                                                                    |
| 26     | Main Control<br>Software Version            | Displays in three sequential flashes the Main Control software version on the UI display.<br>Note: This is repeated displayed during all time in this step.                                                                                                    | 00/00/00 to 99/99/99                                                                                                    |
| 27     | Dispenser UI Control<br>Software Version    | Displays in three sequential flashes the Dispenser UI Control software version on the UI display.<br>Note: This is repeated displayed during all time in this step.                                                                                                    | 00/00/00 to 99/99/99                                                                                                    |
| 28     | N/A                                         | N/A (This step bypassed automatically)                                                                                                    | NZA                                                                                                    |
| 29     | N/A                                         | N/A (This step is bypossed outomatically)                                                                                                    | N/A                                                                                                    |
| 30     | N/A                                         | N/A (This step is bypossed automatically)                                                                                                    | N/A                                                                                                    |
| Also   | see JOB-AID 4322                            | 2658A for detailed troubleshooting of the In-Door Ice Systems (IDI).                                                                                                    |                                                                                                    |

### Wiring Diagram

**NOTE**: This is an example of the information on the Technical Data Sheet shipped with the refrigerator.

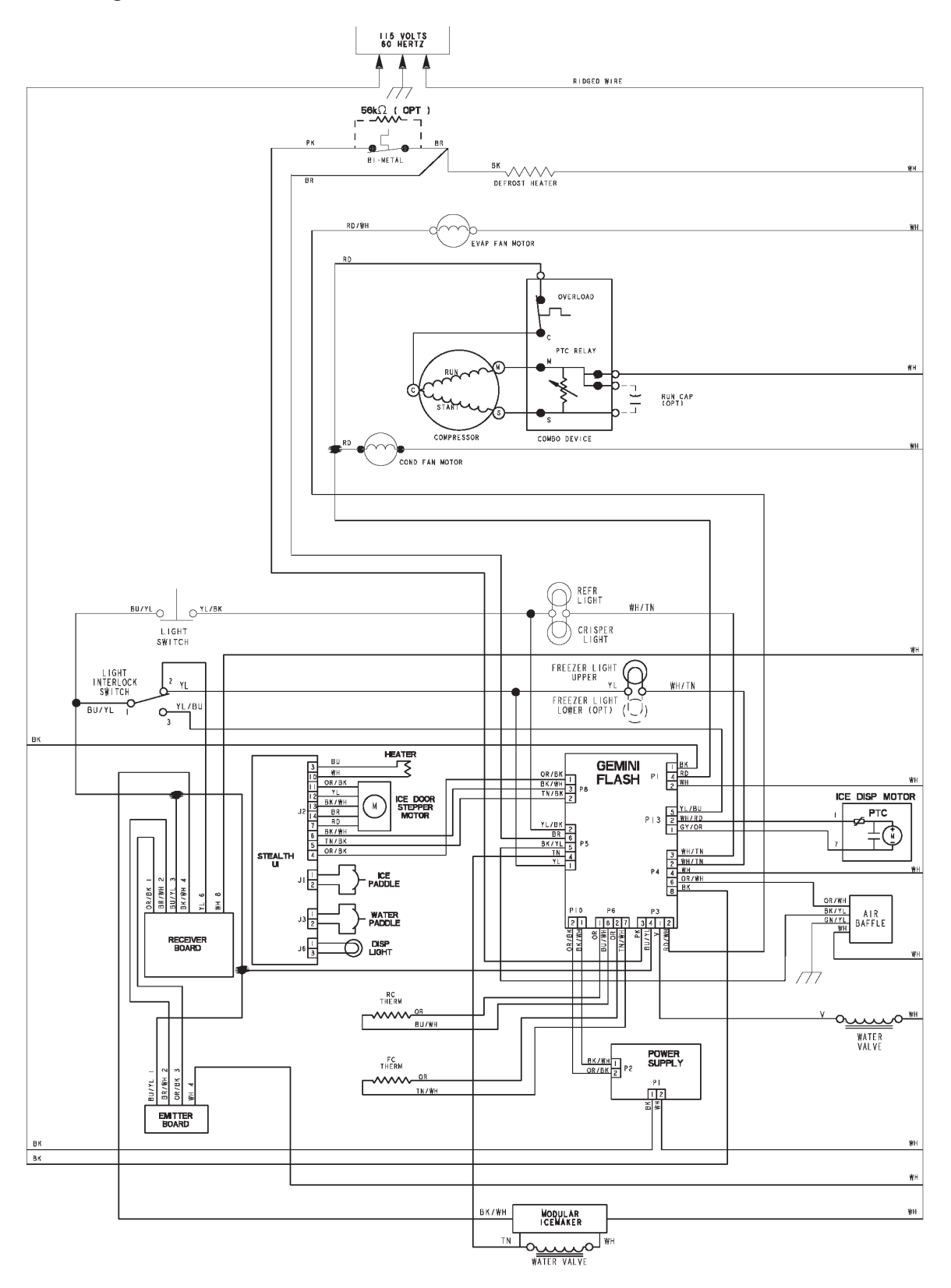

### Wiring Diagram (continued)

**NOTE**: This is an example of the information on the Technical Data Sheet shipped with the refrigerator.

| VOLTAGE TEST POINTS GEMINI FLASH |            |         |         |         |       |                                                         |  |
|----------------------------------|------------|---------|---------|---------|-------|---------------------------------------------------------|--|
|                                  |            | FROM    | COLOR   | то      | COLOR |                                                         |  |
| POWER                            | P1         | PI-I    | ВK      | P   - 2 | WH    | 120 VAC INPUT - CONSTANT WHEN UNIT PLUGGED IN           |  |
| SUPPLY                           | P2         | P 2 - 1 | BK/₩H   | P2-2    | OR/BK | 14 VDC OUTPUT CONSTANT WHEN UNIT PLUGGED IN             |  |
|                                  | Di         | PI-I    | ΒК      | PI-2    | WH    | I20 VAC INPUT - CONSTANT WHEN UNIT PLUGGED IN           |  |
|                                  | FI         | P   - 2 | WH      | P   - 4 | RD    | 120 VAC OUTOUT TO COMPRESOR /CONDENSER FAN WHEN COOLING |  |
|                                  |            | P 3 - I | ٧       | PI-2    | ŴН    | 120 VAC OUTPUT TO WATER DISPENSER VALVE IS ACTIVE       |  |
|                                  | 60         | P 3 - 2 | RD/₩H   | PI-2    | WΗ    | 120 VAC OUTPUT TO EVAP FAN WHEN COOLING                 |  |
|                                  | ГJ         | P 3 - 3 | РK      | P I - 2 | WH    | 120 VAC OUTPUT TO DEFROST HEATER WHEN ENERGIZED         |  |
|                                  |            | P 3 - 4 | BU/YL   | PI-2    | WH    | 120 VAC OUTPUT TO ICE MAKER                             |  |
|                                  | P4         | P 4 - 2 | ₩H7TN   | P 4 - 4 | ₩H    | 120 VAC OUTPUT TO FC LIGHT                              |  |
|                                  |            | P 4 - 3 | WH / TN | P 4 - 4 | ŴН    | 120 VAC OUTPUT TO RC LIGHT                              |  |
|                                  |            | P 4 - 4 | WH      | P   -   | BK    | 120 VAC INPUT TO FC LIGHT SWITCH                        |  |
|                                  |            | P 4 - 6 | OR/WH   | P 4 - 4 | ŴН    | 120 VAC OUTPUT TO AIR DOOR                              |  |
| BAAINI                           |            | P 4 - 8 | ВK      | P 4 - 4 | WΗ    | 120 VAC INPUT TO RC LIGHT SWITCH                        |  |
|                                  |            | P 5 - I | ΥL      | P   -   | BK    | I20 VAC INPUT FC LIGHT S₩ITCH FEEDBACK                  |  |
| UUUUUU                           |            | P 5 - 2 | YL/BK   | P -     | ВK    | I20 VAC INPUT RC LIGHT S₩ITCH FEEDBACK                  |  |
|                                  | P5         | P 5 - 4 | ΤN      | P   -   | BK    | 120 VAC INPUT ICE MAKER WATER VALVE                     |  |
|                                  |            | P 5 - 5 | BK/YL   | P   -   | BK    | 120 VAC INPUT AIR DOOR FEEDBACK                         |  |
|                                  |            | P5-6    | B R     | P -     | ВK    | I20 VAC INPUT BIMETAL FEEDBACK                          |  |
|                                  | De         | P 6 - I | OR      | P6-6    | BU∕WH | 5 VDC INPUT RC THERMISTOR                               |  |
|                                  | FO         | P 6 - 2 | OR      | P6-7    | TN/WH | 5 VDC INPUT FC THERMISTOR                               |  |
|                                  | DO         | P8-1    | OR/BK   | P8-3    | BK/₩H | 14 VDC OUTPUT USER INTERFACE                            |  |
|                                  | FO         |         | P8-2    |         |       | COMMUNICATION                                           |  |
|                                  | P10        | P   0 - | BK/₩H   | PI0-2   | OR/BK | 14 VDC OUTPUT CONSTANT WHEN UNIT PLUGGED IN             |  |
|                                  | PI2        | P 3-    | GY/OR   | PI3-2   | ₩H/RD | 140 VDC OUTPUT TO IDI MOTOR/NON IDI MOTOR IS ACTIVE     |  |
|                                  | <b>F13</b> | P 3-5   | YL/BU   | P -     | BK    | 120 VAC INPUT DOOR SWITCH                               |  |

| VOLTAGE TEST POINTS STEALTH |        |       |         |                            |                                                                                             |  |  |
|-----------------------------|--------|-------|---------|----------------------------|---------------------------------------------------------------------------------------------|--|--|
| J1                          | J   -  | R D   | JI-2    | BŲ                         | PWM SIGNAL □ 9.3 V (IS 1/3 DUTY CYCLE OF<br>I4 V- OPEN) / O V - THE ICE DISPENSER IS ACTIVE |  |  |
|                             | J2 - I |       |         |                            | N/C                                                                                         |  |  |
| <b>C</b>                    | J2-3   | ΒU    | J2-10   | WΗ                         | 14 VDC OUTPUT TO DISPENSER HOUSING HEATER                                                   |  |  |
| JZ                          | J2 - 4 | OR/BK | J2-6    | BK/WH                      | I4 VDC INPUT GEMINI FLASH                                                                   |  |  |
|                             | J2-5   | TN/BK |         | COMMUNICATION (NOT TESTED) |                                                                                             |  |  |
| J3                          | J3-1   | RD    | J 3 - 2 | BU                         | PWM SIGNAL □ 9.3 V (IS 1/3 DUTY CYCLE OF<br>14 V- OPEN) / O V - THE ICE DISPENSER IS ACTIVE |  |  |
| J6                          | J6-I   | RD    | J6-3    | ВK                         | 14 VDC OUTPUT DISPENSER LIGHT                                                               |  |  |

#### Wiring Diagram (continued)

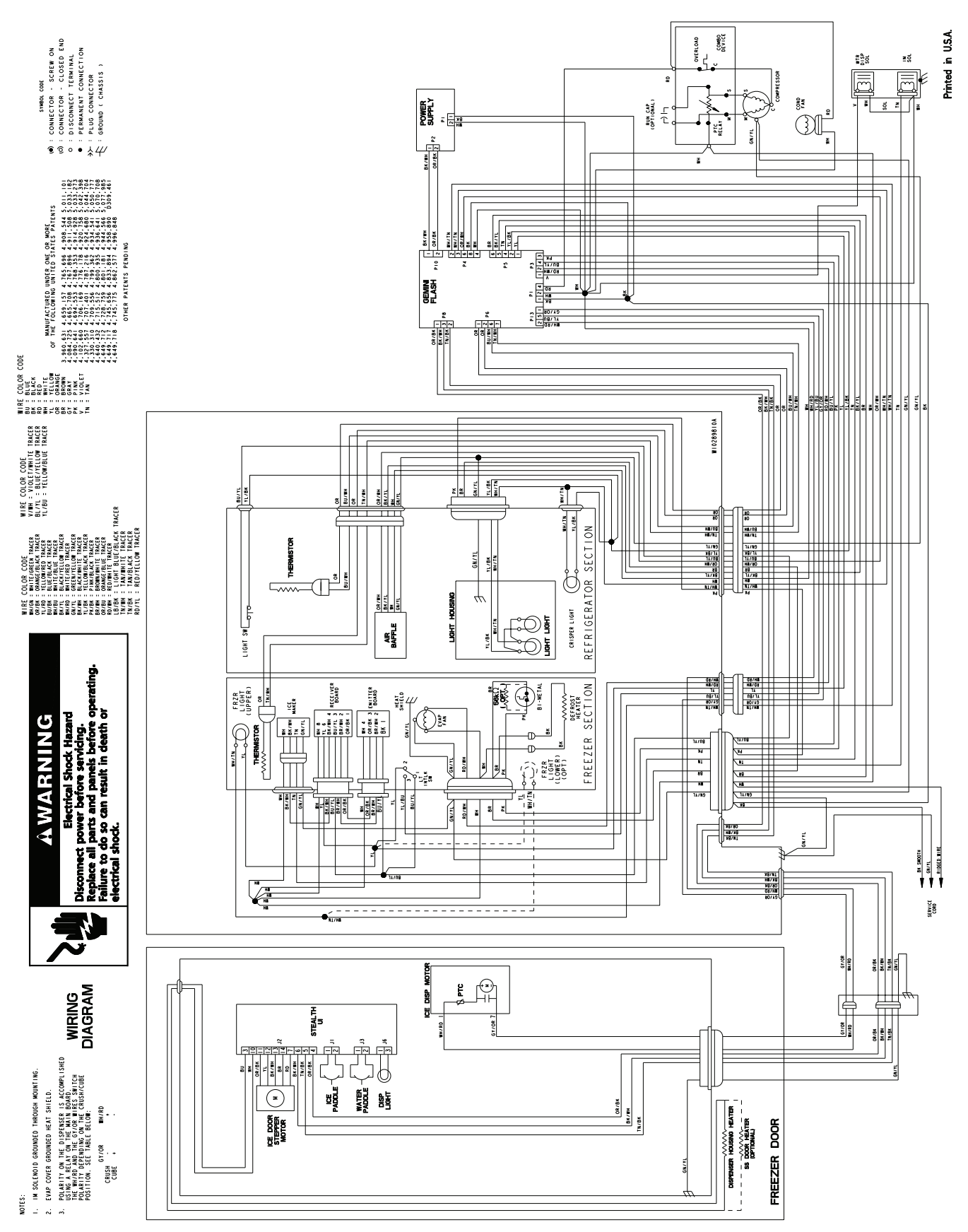